# HP Photosmart C4380 All-in-One series

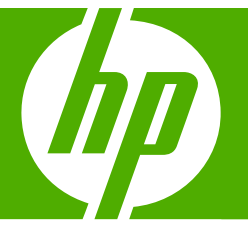

# Grundlagenhandbuch

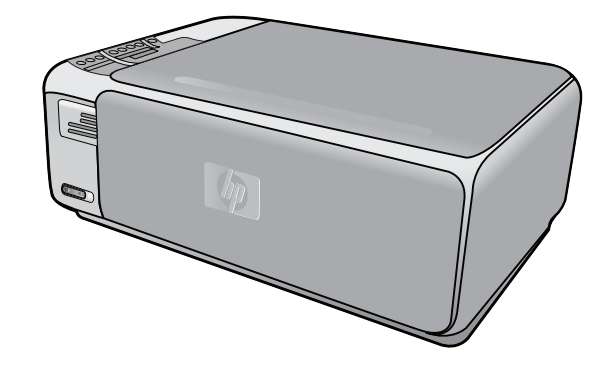

#### Hewlett-Packard Company weist auf Folgendes hin:

Die Informationen in diesem Dokument können jederzeit ohne vorherige Ankündigung geändert werden.

Alle Rechte vorbehalten. Die Verfielfältigung, Adaptation oder Übersetzung dieses Materials ist ohne vorherige schriftliche Genehmigung von Hewlett-Packard verboten, mit Ausnahme des Umfangs, den die Urheberrechtsgesetze zulassen. Die einzigen Gewährleistungen für HP-Produkte und Dienste werden in den Gewährleistungserklärungen beschrieben, die im Lieferumfang unserer Produkte und Dienste enthalten sind. Keine in diesem Dokument beschriebene Bedingung stellt eine zusätzliche Gewährleistung dar. HP ist nicht haftbar für technische oder redaktionelle Fehler sowie Auslassungen.

© 2007 Hewlett-Packard Development Company, L.P.

Windows, Windows 2000 und Windows XP sind in den USA eingetragene Marken der Microsoft Corporation.

Windows Vista ist eine eingetragene Marke oder Marke der Microsoft Corporation in den USA und/oder in anderen Ländern.

Intel und Pentium sind Marken oder eingetragene Marken der Intel Corporation oder seiner Tochterunternehmen in den USA und in anderen Ländern.

# Inhalt

| 1 | Übersicht über den HP All-in-One<br>Der HP All-in-One auf einen Blick.<br>Bedienfeldtasten.<br>Weitere Informationen.                                                                                                    | 2<br>3<br>4                            |
|---|----------------------------------------------------------------------------------------------------|----------------------------------------|
| 2 | Netzwerkeinrichtung<br>Einrichten eines integrierten, kabellosen WLAN 802.11 Netzwerks<br>Einrichten von Funk- und Ad-hoc-Netzwerken<br>Verbinden mit zusätzlichen Computern im Netzwerk<br>Wechseln des HP All-in-One von einer USB-Verbindung zu einer Netzwerkverbindung<br>Verwalten der Netzwerkeinstellungen | 6<br>7<br>10<br>11<br>12               |
| 3 | Verwenden der Funktionen des HP All-in-One<br>Einlegen von Originalen und Papier<br>Vermeiden von Papierstaus<br>Drucken von Fotos im Format 10 x 15 cm<br>Bilder oder Dokumente scannen<br>Erstellen einer Kopie<br>Auswechseln der Druckpatronen<br>Reinigen des HP All-in-One                                   | 14<br>16<br>17<br>18<br>19<br>19<br>22 |
| 4 | Fehlerbehebung und Support         Deinstallieren und Neuinstallieren der Software                                                                                                    | 24<br>24<br>27<br>30<br>31<br>32       |
| 5 | Technische Daten<br>Systemanforderungen<br>Produktdaten<br>Druckleistung/Ergiebigkeit von Druckpatronen:<br>Zulassungsinformationen<br>Gewährleistung.                                                                                                    | 33<br>33<br>33<br>34<br>35             |

# 1 Übersicht über den HP All-in-One

Mit dem HP All-in-One können Sie schnell und einfach verschiedene Aufgaben durchführen, wie z. B. eine Kopie erstellen, Dokumente scannen oder die Fotos auf einer Speicherkarte drucken. Auf viele Funktionen des HP All-in-One können Sie direkt am Bedienfeld zugreifen, ohne den Computer einzuschalten.

Hinweis Diese Dokumentation enthält Beschreibungen zu Basisoperationen und zur Fehlerbehebung. Außerdem bietet sie Informationen zur Kontaktaufnahme mit dem HP Support und zum Bestellen von Verbrauchsmaterial.

Vollständige Informationen zu allen Merkmalen und Funktionen, einschließlich der mit dem HP All-in-One gelieferten Software HP Photosmart, sind in der Online-Hilfe zu finden.

# Der HP All-in-One auf einen Blick

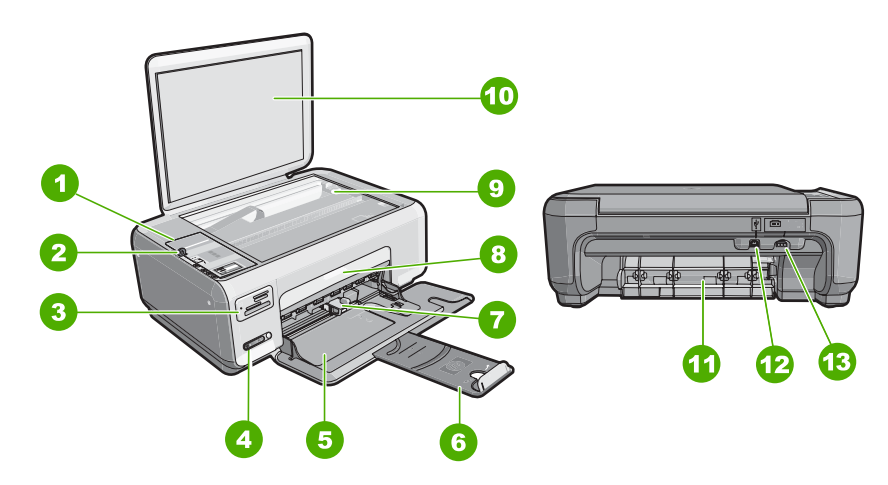

| Nummer | Beschreibung                          |
|--------|---------------------------------------|
| 1      | Bedienfeld                            |
| 2      | Ein-Taste                             |
| 3      | Speicherkartensteckplätze             |
| 4      | LED und Taste für kabelloses Netzwerk |
| 5      | Zufuhrfach                            |
| 6      | Fachverlängerung                      |
| 7      | Papierquerführung                     |
| 8      | Tintenpatronenklappe                  |
| 9      | Vorlagenglas                          |

#### (Fortsetzung)

| Nummer | Beschreibung               |  |
|--------|----------------------------|--|
| 10     | Abdeckungsunterseite       |  |
| 11     | Hintere Zugangsklappe      |  |
| 12     | Rückwärtiger USB-Anschluss |  |
| 13     | Netzanschluss              |  |

\* Betreiben Sie das Gerät nur mit dem mitgelieferten HP Netzteil.

# Bedienfeldtasten

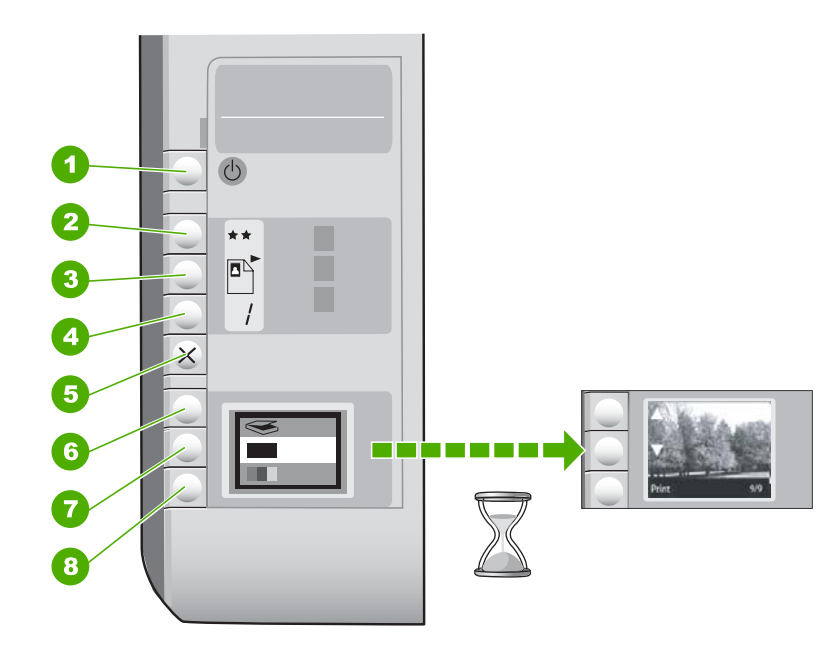

| Nummer | Symbol | Name und Beschreibung                                                                                                    |
|--------|--------|----------------------------------------------------------------------------------------------------|
| 1      | Ċ      | Taste <b>Ein</b> : Hiermit schalten Sie den HP All-in-One ein oder<br>aus. Auch wenn der HP All-in-One ausgeschaltet ist,<br>verbraucht das Gerät noch geringfügig Strom. Damit die<br>Stromzufuhr zum Gerät vollständig unterbrochen wird,<br>schalten Sie den HP All-in-One aus, und ziehen Sie das<br>Netzkabel.                                                                                                    |
| 2      | **     | Taste <b>Qualität</b> : Mit dieser Taste können Sie die Kopierqualität<br>oder die Qualität von Fotos ändern, die Sie von einer<br>Speicherkarte drucken. Die Standardqualität für Normal- und<br>Fotopapier ist "zwei Sterne". Die tatsächlich erreichte Qualität<br>hängt jedoch vom Papiertyp ab. Bei Normalpapier steht "zwei<br>Sterne" für normale Qualität. Bei Fotopapier steht "zwei<br>Sterne" für optimale Qualität. |

| Nummer | Symbol | Name und Beschreibung                                                                                                    |
|--------|--------|----------------------------------------------------------------------------------------------------|
| 3      |        | Taste <b>Größe</b> : Mit dieser Taste können Sie das Bildformat in<br>100 % ( <b>Originalgröße</b> ) ändern oder an die Seitengröße<br>anpassen ( <b>Format anpassen</b> ) sowie randlos drucken<br>( <b>Randlos</b> ). Die Standardeinstellung für Normalpapier ist<br>100 %. Die Standardeinstellung für Fotopapier ist randloser<br>Druck.             |
| 4      | /      | Taste <b>Kopien</b> : Mit dieser Taste können Sie die gewünschte Kopienanzahl festlegen.                                                                                                    |
| 5      | ×      | Taste <b>Abbrechen</b> : Mit dieser Taste können Sie einen Auftrag<br>(z. B. Scannen oder Kopieren) anhalten oder Einstellungen<br>(z. B. Qualität und Kopienanzahl) zurücksetzen.                                                                                                    |
| 6      | 8      | Taste <b>Scannen</b> : Mit dieser Taste starten Sie den<br>Scanvorgang. Wenn eine Speicherkarte eingesetzt ist,<br>können Sie mit dieser Taste zum nächsten Foto auf der Karte<br>wechseln.                                                                                                    |
| 7      |        | Taste <b>Start Kopieren Schwarz</b> : Mit dieser Taste können Sie<br>eine Schwarzweißkopie erstellen. In bestimmten Situationen<br>(z. B. nach Beseitigen eines Papierstaus) wird durch Drücken<br>dieser Taste der Druckvorgang fortgesetzt. Wenn eine<br>Speicherkarte eingesetzt ist, können Sie mit dieser Taste zum<br>vorherigen Bild zurückkehren. |
| 8      |        | Taste <b>Start Kopieren Farbe</b> : Mit dieser Taste können Sie<br>eine Farbkopie erstellen. In bestimmten Situationen (z. B.<br>nach Beseitigen eines Papierstaus) wird durch Drücken<br>dieser Taste der Druckvorgang fortgesetzt. Wenn eine<br>Speicherkarte eingesetzt ist, können Sie mit dieser Taste das<br>aktuell angezeigte Bild drucken.       |

# Weitere Informationen

Zur Einrichtung und Verwendung des HP All-in-One stehen verschiedene Informationsquellen (gedruckt und online) zur Verfügung.

## Setup-Handbuch

Im Setup-Handbuch finden Sie Anweisungen zum Einrichten des HP All-in-One und Installieren der Software. Führen Sie die Schritte im Setup-Handbuch in der angegebenen Reihenfolge aus.

Falls während der Einrichtung Probleme auftreten, lesen Sie die Informationen zur Fehlerbehebung im letzten Abschnitt des Setup-Handbuchs oder das Kapitel "Fehlerbehebung und Support" auf Seite 24 in dieser Anleitung.

## Online-Hilfe

Die Online-Hilfe enthält detaillierte Anweisungen zu den Funktionen des HP All-in-One, die in diesem Benutzerhandbuch nicht beschrieben sind, einschließlich der nur in der Software für den HP All-in-One verfügbaren Funktionen.

## • <u>www.hp.com/support</u>

Wenn Sie Zugriff auf das Internet haben, können Sie Hilfe und Support von der HP Website abrufen. Auf der Website finden Sie technische Unterstützung, Treiber sowie Informationen zur Bestellung von Zubehör und Verbrauchsmaterialien.

# 2 Netzwerkeinrichtung

In diesem Abschnitt wird beschrieben, wie Sie den HP All-in-One mit einem Netzwerk verbinden und wie Sie die Netzwerkeinstellungen anzeigen und verwalten können.

Um eine optimale Leistung und maximale Sicherheit im kabellosen Netzwerk zu erzielen, empfiehlt HP die Verwendung eines Wireless Routers oder kabellosen Zugriffspunkts (802.11), um den HP All-in-One und andere Netzwerkkomponenten zu verbinden. Wenn die Netzwerkkomponenten über einen Wireless Router oder kabellosen Zugriffspunkt miteinander verbunden werden, handelt es sich um ein so genanntes Infrastrukturnetzwerk.

Wenn Sie den HP All-in-One ohne Router oder Zugriffspunkt direkt an einen für kabellose Verbindungen geeigneten Computer anschließen, handelt es sich um ein **Ad-hoc-Netzwerk**. Möglicherweise können Sie in einem Ad-hoc-Netzwerk immer nur ein einziges kabelloses Gerät verbinden.

Infrastruktur-Funknetzwerke weisen gegenüber Ad-hoc-Netzwerken folgende Vorteile auf:

- Erweiterte Netzwerksicherheit
- Höhere Zuverlässigkeit
- Flexibilität des Netzwerks
- Höhere Leistung, insbesondere beim Modus 802.11 g

| Wenn Sie Folgendes tun möchten:                                                                                                    | Siehe diesen Abschnitt:                                                               |
|----------------------------------------------------------------------------------------------------|---------------------------------------------------------------------------------------|
| Über einen Wireless Router mit einem kabellosen Netzwerk verbinden (Infrastruktur)                                                                                                    | "Einrichten eines integrierten, kabellosen<br>WLAN 802.11 Netzwerks" auf Seite 6      |
| Ohne Wireless Router direkt mit einen für<br>kabellose Verbindungen geeigneten Computer<br>verbinden (Ad-hoc)                                                                                                    | "Einrichten von Funk- und Ad-hoc-<br>Netzwerken" auf Seite 7                          |
| Verbindungen zu weiteren Computern im<br>Netzwerk hinzufügen                                                                                                    | "Verbinden mit zusätzlichen Computern im <u>Netzwerk</u> " auf Seite 10               |
| HP All-in-One von einer USB-Verbindung zu<br>einer Netzwerkverbindung wechseln                                                                                                    | "Wechseln des HP All-in-One von einer USB-<br>Verbindung zu einer Netzwerkverbindung" |
| Hinweis Befolgen Sie die Anweisungen in<br>diesem Abschnitt, wenn Sie den HP All-in-One<br>zunächst mit einer USB-Verbindung installiert<br>haben und jetzt zu einer kabellosen<br>Netzwerkverbindung wechseln möchten. |                                                                                       |
| Informationen zur Fehlerbehebung suchen                                                                                                    | "Fehlerbehebung bei der Einrichtung kabelloser<br>Netzwerke" auf Seite 27             |

# Einrichten eines integrierten, kabellosen WLAN 802.11 Netzwerks

Mit den Anweisungen in diesem Abschnitt können Sie den HP All-in-One über einen Wireless Router oder einen Zugriffspunkt (802.11) mit einem Computer in einem kabellosen Netzwerk verbinden. Diese Methode wird von HP empfohlen.

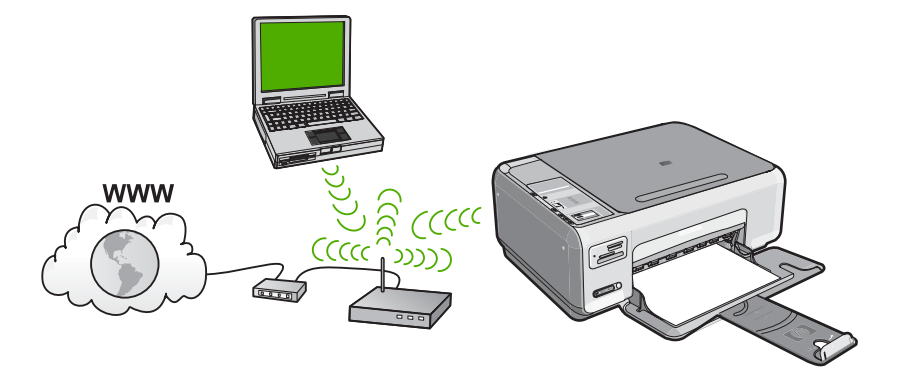

| Sie benötigen Folgendes, um den<br>HP All-in-One in einem kabellosen WLAN<br>802.11 Netzwerk einzurichten: | Siehe diesen Abschnitt:                                                                             |
|----------------------------------------------------------------------------------------------------|----------------------------------------------------------------------------------------------------|
| Stellen Sie zunächst die erforderlichen<br>Materialien zusammen.                                           | "Erforderliche Komponenten für ein integriertes,<br>kabelloses WLAN 802.11 Netzwerk"<br>auf Seite 6 |
| Installieren Sie danach die Software, und verbinden Sie den HP All-in-One mit dem Wireless Router.         | " <u>Mit einem integrierten kabellosen WLAN</u><br>802.11 Netzwerk verbinden" auf Seite 6           |

## Erforderliche Komponenten für ein integriertes, kabelloses WLAN 802.11 Netzwerk

Sie benötigen Folgendes, um den HP All-in-One mit einem kabellosen WLAN 802.11 Netzwerk zu verbinden:

- Ein kabelloses 802.11-Netzwerk mit Wireless Router oder kabellosem Zugriffspunkt.
- □ Einen Desktop- oder Laptop-Computer mit Unterstützung für kabellose Netzwerke oder eine Netzwerkkarte (NIC). Der Computer muss mit dem kabellosen Netzwerk verbunden sein, in dem der HP All-in-One installiert werden soll.
- Wenn Sie Ihren HP All-in-One mit einem kabellosen Netzwerk verbinden, das über einen Internetzugang verfügt, empfiehlt HP die Verwendung eines drahtlosen Routers (Zugriffspunkt oder Basisstation), der das DHCP (Dynamic Host Configuration Protocol) verwendet.
- Netzwerkname (SSID)
- U WEP-Schlüssel oder WPA-Passphrase (bei Bedarf)

## Mit einem integrierten kabellosen WLAN 802.11 Netzwerk verbinden

Mit Hilfe der HP Photosmart Software-CD und des mitgelieferten USB-Einrichtungskabels lässt sich der HP All-in-One leicht mit einem kabellosen Netzwerk verbinden.

- △ Vorsicht HP empfiehlt, unbedingt ein Kennwort oder einen Passphrase (WPA- bzw. WEP-Sicherheit) und einen eindeutigen Netzwerknamen (SSID) für Ihren Wireless Router zu verwenden, um zu verhindern, dass andere Benutzer auf Ihr Netzwerk zugreifen. Ihr Wireless Router wurde möglicherweise mit einem Standardnetzwerknamen ausgeliefert, bei dem es sich normalerweise um den Herstellernamen handelt. Wenn Sie den Standardnetzwerknamen (SSID) verwenden, problemlos auf Ihr Netzwerk zugreifen. Außerdem kann von Ihrem HP All-in-One versehentlich eine Verbindung zu einem anderen kabellosen Netzwerk in Ihrem Bereich hergestellt werden, das denselben Netzwerknamen hat. Sollte dies geschehen, können Sie nicht auf den HP All-in-One zugreifen. Weitere Informationen zum Ändern des Netzwerknamens finden Sie in der Dokumentation, die mit Ihrem Wireless Router geliefert wurde.
- Hinweis HP bietet ein Online-Tool, mit dem Sie die Sicherheitseinstellungen für das kabellose Netzwerk eventuell automatisch ermitteln können. Rufen Sie folgende Website auf: www.hp.com/go/networksetup.

#### So stellen Sie eine Verbindung mit dem HP All-in-One her

- 1. Legen Sie die HP Photosmart Software CD in das CD-ROM-Laufwerk des Computers ein.
- Befolgen Sie die angezeigten Anweisungen. Schließen Sie nach der entsprechenden Aufforderung den HP All-in-One über das mitgelieferte USB-Konfigurationskabel an den Computer an. Daraufhin versucht der HP All-in-One, eine Verbindung zum Netzwerk herzustellen. Wenn die Verbindung fehlschlägt, befolgen Sie die Anweisungen, um das Problem zu beheben. Versuchen Sie danach erneut, eine Verbindung herzustellen.
- Nach Abschluss der Einrichtung werden Sie aufgefordert, das USB-Kabel zu entfernen und die kabellose Netzwerkverbindung zu testen. Sobald vom HP All-in-One eine Verbindung zum Netzwerk hergestellt wird, installieren Sie die Software auf allen Computern, von denen das Gerät über das Netzwerk verwendet wird.

# Einrichten von Funk- und Ad-hoc-Netzwerken

Mit den Anweisungen in diesem Abschnitt können Sie den HP All-in-One direkt (ohne Wireless Router oder Zugriffspunkt) an einen Computer anschließen, der sich für kabellose Netzwerke eignet.

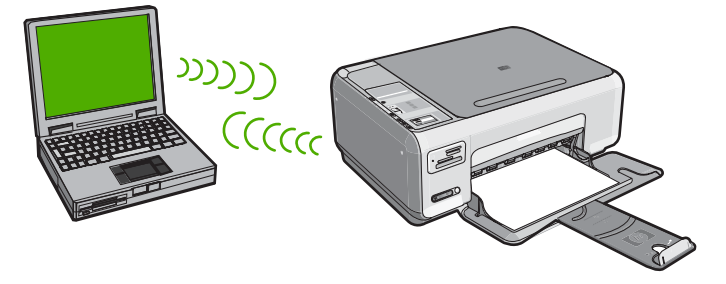

Sie müssen auf Ihrem Computer ein Ad-hoc-Netzwerkprofil anlegen, um den HP All-in-One ad hoc mit Ihrem Computer zu verbinden. Dazu müssen Sie unter anderem

einen Netzwerknamen (eine SSID) und WEP-Sicherheit (optional, aber empfohlen) für Ihr Ad-hoc-Netzwerk wählen.

| Um den HP All-in-One für ein kabelloses Ad-<br>hoc-Netzwerk einzurichten, müssen Sie<br>folgendermaßen vorgehen: | Siehe diesen Abschnitt:                                                                                                    |
|----------------------------------------------------------------------------------------------------|----------------------------------------------------------------------------------------------------|
| Stellen Sie zunächst die erforderlichen<br>Materialien zusammen.                                                 | " <u>Erforderliche Komponenten für ein Ad-hoc-</u><br><u>Netzwerk</u> " auf Seite 8                                                                           |
| Bereiten Sie danach Ihren Computer vor, indem Sie ein Netzwerkprofil erstellen.                                  | "Erstellen eines Netzwerkprofils für einen<br>Windows XP Computer" auf Seite 8<br>"Erstellen eines Netzwerkprofils für andere<br>Betriebssysteme" auf Seite 9 |
| Installieren Sie die Software.                                                                                   | " <u>Verbinden mit einem Ad-hoc-Funknetzwerk</u> "<br>auf Seite 10                                                                                            |

### Erforderliche Komponenten für ein Ad-hoc-Netzwerk

Ein Windows-Computer muss über einen Adapter für kabellose Netzwerke und ein Adhoc-Profil verfügen, damit Sie eine Verbindung zwischen dem HP All-in-One und dem Computer herstellen können.

### Erstellen eines Netzwerkprofils für einen Windows XP Computer

Erstellen Sie ein Netzwerkprofil, um Ihren Computer für eine Ad-hoc-Verbindung vorzubereiten.

#### So erstellen Sie ein Netzwerkprofil:

- Hinweis Bei Lieferung ist der HP All-in-One mit einem Netzwerkprofil mit dem Netzwerknamen (der SSID) hpsetup konfiguriert. Aus Sicherheitsgründen und zum Schutz Ihrer Privatsphäre empfiehlt HP jedoch, gemäß den folgenden Erläuterungen ein neues Netzwerkprofil auf Ihrem Computer zu erstellen.
- 1. Doppelklicken Sie in der Systemsteuerung auf Netzwerkverbindungen.
- Klicken Sie im Fenster Netzwerkverbindungen mit der rechten Taste auf Kabellose Netzwerkverbindung. Wird im Popup-Menü die Option Aktivieren angezeigt, wählen Sie diese aus. Wenn im Popup-Menü die Option Deaktivieren angezeigt wird, ist die Funkverbindung bereits aktiviert.
- Klicken Sie mit der rechten Taste auf das Symbol Kabellose Netzwerkverbindung und klicken Sie dann auf Eigenschaften.
- 4. Klicken Sie auf die Registerkarte Kabellose Netzwerke.

- 5. Aktivieren Sie das Kontrollkästchen Windows zum Konfigurieren der Einstellungen verwenden.
- 6. Klicken Sie auf Hinzufügen und gehen Sie dann wie folgt vor:
  - a. Geben Sie im Feld **Netzwerkname (SSID)** einen eindeutigen Netzwerknamen Ihrer Wahl ein.
    - Hinweis Bei Netzwerknamen wird zwischen Groß- und Kleinbuchstaben unterschieden. Deshalb müssen Sie sich die genaue Schreibweise mit Großund Kleinbuchstaben merken.
  - **b**. Ist eine Liste **Netzwerkauthentifizierung** vorhanden, wählen Sie die Option Öffnen aus. Fahren Sie ansonsten mit dem nächsten Arbeitsschritt fort.
  - c. Wählen Sie in der Liste Datenverschlüsselung die Option WEP aus.
    - Hinweis Sie können auch ein Netzwerk erstellen, dass keinen WEP-Schlüssel verwendet. HP empfiehlt jedoch, einen WEP-Schlüssel zu verwenden, um das Netzwerk sicherer zu machen.
  - d. Stellen Sie sicher, dass das Kontrollkästchen neben Schlüssel wird automatisch bereitgestellt nicht aktiviert ist. Wenn das Kontrollkästchen aktiviert ist, deaktivieren Sie es.
  - e. Geben Sie im Feld Netzwerkschlüssel einen WEP-Schlüssel ein, der aus exakt 5 oder exakt 13 alphanumerischen Zeichen (ASCII) besteht. Wenn Sie fünf Zeichen eingeben, können Sie beispielsweise ABCDE oder 12345 eingeben. Bei Eingabe von 13 Zeichen können Sie beispielsweise ABCDEF1234567 eingeben. (12345 und ABCDE sind nur Beispiele. Wählen Sie die von Ihnen gewünschte Kombination.)

Alternativ dazu können Sie hexadezimale Zeichen (HEX) für den WEP-Schlüssel verwenden. Ein HEX-WEP-Schlüssel muss sich bei 40-Bit-Verschlüsselung aus 10 Zeichen und bei 128-Bit-Verschlüsselung aus 26 Zeichen zusammensetzen.

- f. Geben Sie im Feld **Netzwerkkennwort bestätigen** denselben WEP-Schlüssel ein wie im vorherigen Schritt.
- **g**. Notieren Sie sich den eingegebenen WEP-Schlüssel exakt unter Beachtung der Groß- und Kleinschreibung.
  - Hinweis Bei späterer Eingabe müssen Sie die Schreibweise präzise beachten. Wenn Sie einen falschen WEP-Schlüssel auf Ihrem HP All-in-One eingeben, schlägt die Funkverbindung fehl.
- h. Aktivieren Sie das Kontrollkästchen Dies ist ein Computer-mit-Computernetzwerk (Adhoc); kabellose Zugriffspunkte werden nicht verwendet.
- i. Klicken Sie auf **OK**, um das Fenster **Kabellose Netzwerkeigenschaften** zu schließen. Klicken Sie danach erneut auf **OK**.
- j. Klicken Sie erneut auf **OK**, um das Fenster **Kabellose Netzwerkverbindung** zu schließen.

## Erstellen eines Netzwerkprofils für andere Betriebssysteme

Wenn Sie über ein anderes Betriebssystem als Windows XP verfügen, empfiehlt HP die Verwendung des Konfigurationsprogramms, das zum Lieferumfang Ihrer kabellosen

LAN-Karte gehört. Um das Konfigurationsprogramm für die kabellose LAN-Karte zu finden, rufen Sie die Liste der Programme auf dem Computer auf.

Erstellen Sie mit Hilfe des Konfigurationsprogramms für die LAN-Karte ein Netzwerkprofil, das folgende Werte enthält:

- Netzwerkname (SSID): MeinNetzwerk (nur Beispiel)
  - Hinweis Wählen Sie einen Netzwerknamen, der eindeutig und leicht zu merken ist. Denken Sie daran, dass beim Netzwerknamen die Groß- und Kleinschreibung berücksichtigt wird. Deshalb müssen Sie sich stets an die exakte Schreibweise des Namens erinnern können.
- Kommunikationsmodus: Adhoc
- Verschlüsselung: Aktiviert

## Verbinden mit einem Ad-hoc-Funknetzwerk

Die HP Photosmart Software CD und das mitgelieferte USB-Konfigurationskabel gestatten es Ihnen, den HP All-in-One für ein kabelloses Ad-hoc-Netzwerk auf einfache Weise mit dem Computer zu verbinden.

### So stellen Sie eine Verbindung mit dem HP All-in-One her

- 1. Legen Sie die HP Photosmart Software CD in das CD-ROM-Laufwerk des Computers ein.
- 2. Befolgen Sie die angezeigten Anweisungen.

Schließen Sie nach der entsprechenden Aufforderung den HP All-in-One über das mitgelieferte USB-Konfigurationskabel an den Computer an. Daraufhin versucht der HP All-in-One, eine Verbindung zum Netzwerk herzustellen. Wenn die Verbindung fehlschlägt, befolgen Sie die Anweisungen, um das Problem zu beheben. Versuchen Sie danach erneut, eine Verbindung herzustellen.

 Nach Abschluss der Einrichtung werden Sie aufgefordert, das USB-Kabel zu entfernen und die kabellose Netzwerkverbindung zu testen. Sobald vom HP All-in-One eine Verbindung zum Netzwerk hergestellt wird, installieren Sie die Software auf allen Computern, von denen das Gerät über das Netzwerk verwendet wird.

# Verbinden mit zusätzlichen Computern im Netzwerk

Sie können den HP All-in-One in einem Netzwerk freigeben, sodass er von mehreren Computern genutzt werden kann. Wenn der HP All-in-One bereits mit einem Computer in einem Netzwerk verbunden ist, müssen Sie für jeden weiteren Computer die HP All-in-One-Software installieren. Bei der Installation erkennt die Software für die einzelnen Computer den HP All-in-One im Netzwerk. Nach dem Einrichten des HP All-in-One im Netzwerk müssen Sie das Gerät erneut konfigurieren, wenn Sie zusätzliche Computer hinzufügen.

# So installieren Sie die HP All-in-One-Software für Windows auf weiteren Computern im Netzwerk:

- 1. Beenden Sie alle Anwendungen, die auf dem Computer ausgeführt werden, und deaktivieren Sie vorübergehend die Virenerkennungssoftware.
- 2. Legen Sie die im Lieferumfang des HP All-in-One enthaltene Windows-CD in das CD-Laufwerk Ihres Computers ein, und befolgen Sie die angezeigten Anweisungen.
- Wenn ein Dialogfeld in Bezug auf Firewalls angezeigt wird, befolgen Sie die angezeigten Anweisungen. Wenn die Firewall Popup-Meldungen anzeigt, müssen Sie diese stets akzeptieren oder zulassen.
- Wählen Sie auf dem Bildschirm Verbindungstyp die Option Über das Netzwerk aus, und klicken Sie auf Weiter.
   Das Fenster Suchen wird geöffnet, während das Setup-Programm im Netzwerk nach dem HP All-in-One sucht.
- Vergewissern Sie sich auf dem Bildschirm Drucker gefunden, dass die Druckerbeschreibung korrekt ist.
   Wenn im Netzwerk mehrere Drucker gefunden werden, wird der Bildschirm Drucker gefunden angezeigt. Wählen Sie den HP All-in-One aus, für den eine Verbindung hergestellt werden soll.
- Befolgen Sie die Anweisungen zur Installation der Software. Nach dem Installieren der Software ist der HP All-in-One einsatzbereit.
- 7. Wenn Sie Virenerkennungssoftware auf dem Computer deaktiviert haben, stellen Sie sicher, dass Sie diese wieder aktivieren.
- Drucken Sie vom Computer aus eine Testseite mit dem HP All-in-One, um die Netzwerkverbindung zu testen.

# Wechseln des HP All-in-One von einer USB-Verbindung zu einer Netzwerkverbindung

Wenn Sie den HP All-in-One anfänglich über eine USB-Verbindung installieren, können Sie dennoch später zu einer kabellosen Netzwerkverbindung wechseln. Wenn Sie bereits wissen, wie eine Verbindung mit einem Netzwerk hergestellt wird, können Sie anhand der unten aufgeführten allgemeinen Anweisungen vorgehen.

# So wechseln Sie von einer USB-Verbindung zu einer integrierten, kabellosen WLAN 802.11-Verbindung:

- 1. Ziehen Sie das USB-Kabel an der Rückseite des HP All-in-One ab.
- 2. Legen Sie die HP All-in-One-CD in das CD-ROM-Laufwerk des Computers ein.
- **3.** Befolgen Sie die angezeigten Anweisungen zur Konfiguration eines kabellosen Netzwerks.
- Wenn die Installation abgeschlossen ist, öffnen Sie den Ordner Drucker und Faxgeräte (oder Drucker) in der Systemsteuerung, und löschen Sie die Drucker aus der USB-Konfiguration.

Detaillierte Informationen zum Verbinden des HP All-in-One mit einem Netzwerk finden Sie unter:

- "Einrichten eines integrierten, kabellosen WLAN 802.11 Netzwerks" auf Seite 6
- "<u>Einrichten von Funk- und Ad-hoc-Netzwerken</u>" auf Seite 7

# Verwalten der Netzwerkeinstellungen

Sie können die Netzwerkeinstellungen für den HP All-in-One über das Bedienfeld des HP All-in-One verwalten.

## Ändern grundlegender Netzwerkeinstellungen über das Bedienfeld

Über das Bedienfeld des HP All-in-One können Sie verschiedene Aufgaben zur Netzwerkverwaltung ausführen. Dazu zählen das Anzeigen der Netzwerkeinstellungen, das Wiederherstellen der Standardwerte für das Netzwerk, Ein- und Ausschalten der Funkverbindung und Drucken eines Tests für das kabellose Netzwerk.

#### Drucken der Netzwerkeinstellungen

Sie können eine Netzwerkkonfigurationsseite mit den Netzwerkeinstellungen wie IP-Adresse, Kommunikationsmodus und Netzwerkname (SSID) drucken.

- 1. Drücken Sie die Taste **Wireless** an der Vorderseite des HP All-in-One.
- Drücken Sie die Taste neben dem Symbol ▼ auf dem Display, bis Netzwerk-Konfigurationsseite drucken markiert ist, und drücken Sie dann die Taste neben OK.

#### Wiederherstellen der Standardeinstellungen für das Netzwerk

Sie können die Netzwerkeinstellungen auf die Werte zurücksetzen, die zur Zeit des Erwerbs des HP All-in-One festgelegt waren.

- 1. Drücken Sie die Taste **Wireless** an der Vorderseite des HP All-in-One.
- Drücken Sie die Taste neben dem Symbol ▼ auf dem Display, bis Netzwerkstd. wiederh. markiert ist, und drücken Sie dann die Taste neben OK.
- Bestätigen Sie, dass die Standardwerte f
  ür das Netzwerk wiederhergestellt werden sollen.

#### Ein- und Ausschalten des Funkmodus

Der Funkmodus ist standardmäßig ausgeschaltet. Wenn Sie jedoch die Software installieren und eine Verbindung zwischen dem HP All-in-One und dem Netzwerk herstellen, wird der Funkmodus (Wireless) automatisch eingeschaltet. Wenn die blaue Kontrollleuchte an der Vorderseite des HP All-in-One leuchtet, ist der Funkmodus eingeschaltet. Der Funkmodus muss eingeschaltet bleiben, um die Verbindung zum Funknetzwerk aufrechtzuerhalten. Wenn der HP All-in-One jedoch über eine USB-Anschlussverbindung direkt mit einem Computer verbunden ist, wird der Funkmodus nicht verwendet. In diesem Fall können Sie den Funkmodus auf Wunsch ausschalten.

- 1. Drücken Sie die Taste Wireless an der Vorderseite des HP All-in-One.
- Drücken Sie die Taste neben dem Symbol ▼ auf dem Display, bis Funkmodus einschalten oder Funkmodus ausschalten markiert ist, und drücken Sie dann die Taste neben OK.

#### Drucken des Berichts zum Test des kabellosen Netzwerks

Außerdem wird ein Test des kabellosen Netzwerks mit einer Serie von Diagnosetests ausgeführt, um festzustellen, ob die Netzwerkeinrichtung erfolgreich war. Sollte ein Problem erkannt werden, finden Sie im gedruckten Bericht eine Empfehlung zum Beheben des Problems. Sie können den Bericht zum Test des kabellosen Netzwerks jederzeit drucken.

- 1. Drücken Sie die Taste Wireless an der Vorderseite des HP All-in-One.
- Drücken Sie die Taste neben dem Symbol ▼ auf dem Display, bis Test für Wireless-Netzwerk markiert ist, und drücken Sie dann die Taste neben OK. Der Test für Wireless-Netzwerk wird gedruckt.

# 3 Verwenden der Funktionen des HP All-in-One

In diesem Kapitel wird erläutert, wie Sie den HP All-in-One für grundlegende Operationen verwenden. Darüber hinaus enthält es Anweisungen zum Einlegen von Papier und zum Ersetzen der Druckpatronen.

# Einlegen von Originalen und Papier

Sie können viele verschiedene Papiertypen und Papierformate in Ihren HP All-in-One einlegen, u. a. Papier im Format Letter oder A4, Fotopapier, Transparentfolien, Umschläge und HP CD/DVD-Etiketten. Standardmäßig ist der HP All-in-One so eingestellt, dass er das Format und den Typ des eingelegten Papiers automatisch erkennt und die Einstellungen so anpasst, dass eine Ausgabe mit höchstmöglicher Qualität erzielt wird.

Wenn Sie spezielle Druckmedien, wie Fotopapier, Transparentfolien, Briefumschläge oder Etiketten verwenden möchten, oder wenn die Druckqualität mit der Einstellung **Automatisch** nicht zufrieden stellend ist, können Sie den Papiertyp und das Papierformat für Druck- und Kopieraufträge manuell festlegen.

## So legen Sie ein Original auf das Vorlagenglas:

- 1. Heben Sie die Abdeckung des HP All-in-One an.
- 2. Legen Sie das Original mit der bedruckten Seite nach unten so auf das Vorlagenglas, dass es vorne rechts anliegt.
  - Tipp Die Führungen entlang der Kanten des Vorlagenglases bieten eine Orientierungshilfe beim Auflegen von Originalen.

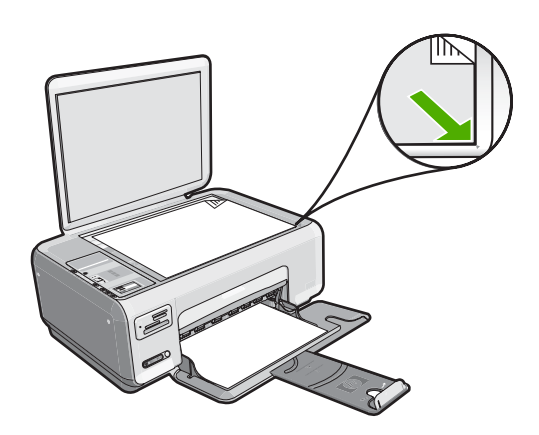

3. Schließen Sie die Abdeckung.

## So legen Sie großformatiges Papier ein:

1. Schieben Sie die Papierquerführung ganz nach außen.

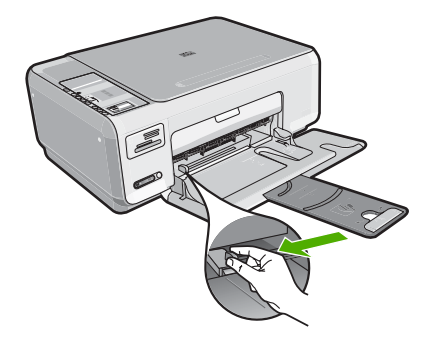

- **Hinweis** Wenn Sie Papier im Format Letter oder A4 oder mit einem kleineren Format einlegen, ziehen Sie die Fachverlängerung vollständig heraus.
- 2. Richten Sie den Papierstapel auf einer ebenen Fläche aus, damit alle Seiten genau aufeinander liegen, und überprüfen Sie das Papier anschließend auf Folgendes:
  - Stellen Sie sicher, dass es keine Risse, Verschmutzungen, Knitterfalten oder umgeknickte oder gewellte Kanten aufweist.
  - Stellen Sie sicher, dass das Papier im Stapel in Bezug auf Format und Typ einheitlich ist.
- 3. Legen Sie den Papierstapel mit der schmalen Kante nach vorn und der zu bedruckenden Seite nach unten in das Zufuhrfach ein. Schieben Sie den Papierstapel bis zum Anschlag nach vorn.

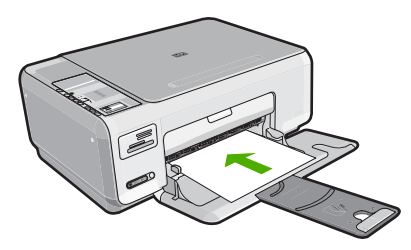

- △ Vorsicht Stellen Sie sicher, dass der HP All-in-One keine andere Aufgabe ausführt, wenn Sie Papier in das Zufuhrfach einlegen. Wenn der HP All-in-One die Druckpatronen wartet oder eine andere Aufgabe ausführt, befindet sich die Papierbegrenzung innerhalb des Geräts möglicherweise nicht an ihrem Platz. Hierdurch kann das Papier zu weit hineingeschoben werden, so dass der HP All-in-One leere Seiten auswirft.
- ☆ Tipp Wenn Sie Papier mit einem Briefkopf verwenden, legen Sie es mit der Oberkante voran und der bedruckten Seite nach unten ein.
- 4. Schieben Sie die Papierquerführung nach innen bis an die Papierkanten heran. Legen Sie nicht zu viel Papier ein. Vergewissern Sie sich, dass der Stapel in das Zufuhrfach passt und nicht höher als die obere Kante der Papierquerführung ist.
  - Hinweis Wenn Sie das Papierformat Legal verwenden, lassen Sie die Fachverlängerung geschlossen.

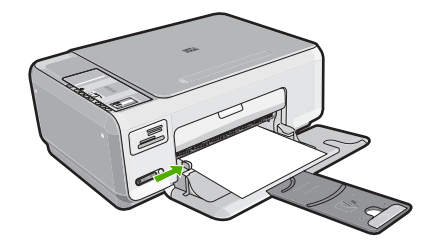

### So legen Sie Fotopapier im Format 10 x 15 cm in das Zufuhrfach ein:

- 1. Nehmen Sie sämtliches Papier aus dem Zufuhrfach.
- Legen Sie den Stapel Fotopapier mit der schmalen Kante nach vorne und der bedruckten Seite nach unten ganz rechts in das Zufuhrfach ein. Schieben Sie den Fotopapierstapel bis zum Anschlag nach vorn. Wenn Sie Fotopapier mit Abreißstreifen verwenden, legen Sie es so in das Fach, dass der Abreißstreifen zu Ihnen weist.
  - Tipp Weitere Hilfe zum Einlegen von kleinformatigem Fotopapier bieten die Abbildungen zum Einlegen von Fotopapier auf dem Boden des Zufuhrfachs.
- Schieben Sie die Papierquerführung nach innen bis an die Papierkanten heran. Legen Sie nicht zu viel Papier ein. Vergewissern Sie sich, dass der Stapel in das Zufuhrfach passt und nicht höher als die obere Kante der Papierquerführung ist.

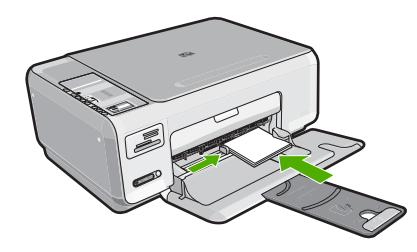

# Vermeiden von Papierstaus

Um Papierstaus zu vermeiden, beachten Sie Folgendes:

- Nehmen Sie das Papier im Ausgabefach in regelmäßigen Abständen heraus.
- Vermeiden Sie die Bildung von Rissen und Knitterfalten im Papier, indem Sie es flach in einer wiederverschließbaren Tüte lagern.
- Vergewissern Sie sich, dass das im Zufuhrfach eingelegte Papier flach aufliegt und die Kanten nicht geknickt oder eingerissen sind.
- Legen Sie ausschließlich Stapel in das Zufuhrfach ein, die aus einem einheitlichen Papiertyp in einheitlichem Format bestehen.
- Stellen Sie die Papierquerf
  ührung im Zufuhrfach so ein, dass sie eng am Papier anliegt. Vergewissern Sie sich, dass die Papierquerf
  ührung das Papier im Zufuhrfach nicht zusammendr
  ückt.
- Legen Sie nicht zu viel Papier ein. Vergewissern Sie sich, dass der Stapel in das Zufuhrfach passt und nicht höher als die obere Kante der Papierquerführung ist.
- Schieben Sie das Papier nicht zu weit in das Zufuhrfach hinein.
- Verwenden Sie die für den HP All-in-One empfohlenen Papiersorten.

# Drucken von Fotos im Format 10 x 15 cm

Sie können bestimmte Fotos auf der Speicherkarte zum Drucken im Format 10 x 15 cm auswählen.

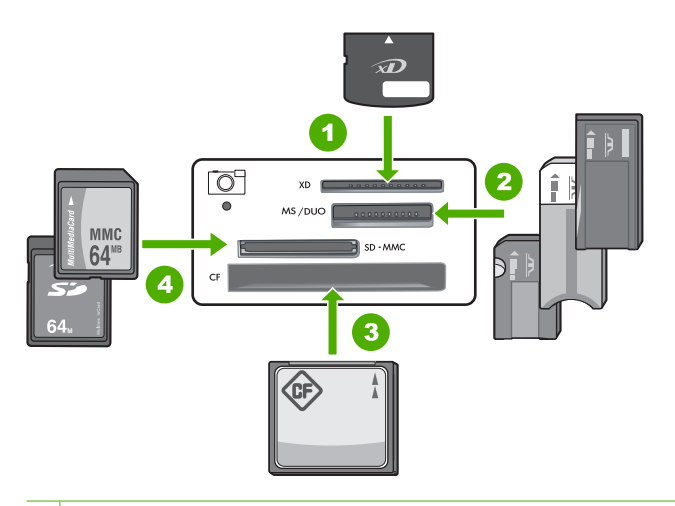

- 1 xD-Picture Card
- 2 Memory Stick, Memory Stick Pro, Memory Stick Select, Memory Stick Magic Gate, Memory Stick Duo oder Duo Pro (Adapter optional) oder Memory Stick Micro (Adapter erforderlich)
- 3 CompactFlash (CF; Typ I und II)
- 4 Secure Digital (SD), Secure Digital Mini (Adapter erforderlich), Secure Digital High Capacity (SDHC), MultiMediaCard (MMC), MMC Plus, MMC Mobile (RS-MMC; Adapter erforderlich), TransFlash MicroSD Card oder Secure MultiMedia Card

#### So drucken Sie ein oder mehrere Fotos im Format 10 x 15 cm:

1. Setzen Sie die Speicherkarte in den passenden Steckplatz am HP All-in-One ein. Auf der Anzeige erscheint das neueste Bild auf der Karte.

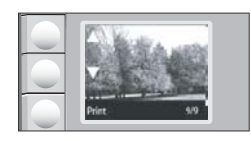

- 2. Legen Sie Fotopapier im Format 10 x 15 cm in das Zufuhrfach ein.
- Drücken Sie die Schaltflächen neben den Symbolen ▲ und ▼ auf dem Display, um durch die Fotos auf der Speicherkarte zu blättern, bis das zu druckende Foto erscheint.

- 4. Führen Sie eine der folgenden Optionen aus:
  - Zum schnelleren Drucken mit etwas geringerer Auflösung lassen Sie die Einstellung **Qualität** auf der besten Auflösung (zu erkennen an den zwei Sternsymbolen auf dem Display).

  - Wenn Sie maximale Auflösung wünschen, drücken Sie die Taste **Qualität** wiederholt, bis drei Sternsymbole auf dem Display erscheinen.
- 5. Behalten Sie für Format die Standardeinstellung Randlos bei.
- Drücken Sie die Taste Kopien, bis die gewünschte Anzahl von Kopien auf dem Display erscheint.
- 7. Drücken Sie die Taste Drucken.
  - Tipp Während das Foto gedruckt wird, können Sie weiter durch die Fotos auf der Speicherkarte blättern. Wenn Sie ein weiteres Foto drucken möchten, drücken Sie die Taste **Drucken**, um das Foto der Druckerwarteschlange hinzuzufügen.

# Bilder oder Dokumente scannen

Den Scanvorgang für Originaldokumente oder -bilder auf dem Vorlagenglas können Sie von ihrem Computer oder über den HP All-in-One starten. In diesem Abschnitt wird die zweite Variante beschrieben. Sie erfahren, wie Sie einen Scanvorgang über das Bedienfeld des HP All-in-One ausführen und das Ergebnis an Ihren Computer senden.

Zur Verwendung der Scanfunktionen müssen der HP All-in-One und Ihr Computer miteinander verbunden und eingeschaltet sein. Außerdem muss die Software für den HP Photosmart vor dem Scannen auf dem Computer installiert und ausgeführt werden. Um zu überprüfen, ob die HP Photosmart-Software ausgeführt wird, suchen Sie auf einem Windows-Computer in der Taskleiste unten rechts auf dem Bildschirm neben der Uhrzeit nach dem Symbol **HP Digital Imaging Monitor** für die digitale Bildbearbeitung.

Hinweis Wenn Sie das Symbol für HP Digital Imaging Monitor im Infobereich der Windows-Taskleiste schließen, ist der Zugriff auf manche der Scanfunktionen des HP All-in-One u. U. nicht mehr möglich. Wenn dies der Fall ist, können Sie den Zugriff auf alle Funktionen wiederherstellen, indem Sie Ihren Computer neu starten oder die Software HP Photosmart ausführen.

## So scannen Sie ein Bild und senden es an einem Computer:

- 1. Legen Sie das Original mit der bedruckten Seite nach unten so auf das Vorlagenglas, dass es vorne rechts anliegt.
- 2. Vergewissern Sie sich, dass sich keine Speicherkarten in den Speicherkartensteckplätzen am HP All-in-One befinden.

3. Drücken Sie Scannen.

Eine Vorschau des Scans wird auf dem Computer angezeigt und kann dort bearbeitet werden. Alle von Ihnen vorgenommenen Änderungen gelten nur für die aktuelle Scansitzung.

Die HP Photosmart-Software verfügt über viele Tools, mit denen Sie gescannte Bilder bearbeiten können. Sie können die Bildqualität insgesamt verbessern, indem Sie die Helligkeit, Schärfe, Sättigung und den Farbton anpassen. Außerdem können Sie das Bild zuschneiden, gerade richten, es drehen oder seine Größe ändern.

 Nehmen Sie an der Vorschau die gewünschten Änderungen vor, und klicken Sie danach auf Akzeptieren.

# **Erstellen einer Kopie**

Über das Bedienfeld können Sie qualitativ hochwertige Kopien erstellen.

### So erstellen Sie eine Kopie über das Bedienfeld:

- 1. Vergewissern Sie sich, dass sich Papier im Zufuhrfach befindet.
- 2. Legen Sie das Original mit der bedruckten Seite nach unten so auf das Vorlagenglas, dass es vorne rechts anliegt.
- 3. Drücken Sie Start Kopieren Schwarz oder Start Kopieren Farbe, um den Kopiervorgang zu starten.

# Auswechseln der Druckpatronen

Beachten Sie die folgenden Anweisungen, wenn Sie Druckpatronen austauschen müssen.

Hinweis Wenn der Tintenfüllstand einer Druckpatrone niedrig ist, wird auf der Anzeige eine entsprechende Meldung angezeigt. Sie können die Tintenfüllstände auch über die Druckerfunktionen prüfen, die Sie über die Software HP Photosmart oder über das Dialogfeld Druckereigenschaften auf Ihrem Computer aufrufen können.

Wenn Sie Ersatzdruckpatronen für den HP All-in-One brauchen, können Sie sie bestellen, indem Sie auf Ihrem Computer auf das Symbol **Shop für HP Verbrauchsmaterialien** klicken. Auf einem Windows-Computer finden Sie dieses Symbol im Ordner **HP** des Menüs **Start**.

Weitere Informationen hierzu finden Sie unter www.hp.com/buy/supplies.

#### So wechseln Sie die Druckpatronen aus:

- 1. Vergewissern Sie sich, dass der HP All-in-One eingeschaltet ist.
  - Vorsicht Wenn der HP All-in-One beim Öffnen der Zugangsklappe zum Patronenwagen ausgeschaltet ist, gibt der HP All-in-One die Patronen nicht frei. Sie können den HP All-in-One beschädigen, wenn Sie dann versuchen, die Druckpatronen herauszunehmen.
- 2. Legen Sie unbenutztes weißes Normalpapier im Format Letter oder A4 in das Zufuhrfach ein.
- Öffnen Sie die Zugangsklappe zu den Druckpatronen. Der Patronenwagen wird ganz nach rechts im HP All-in-One gefahren.

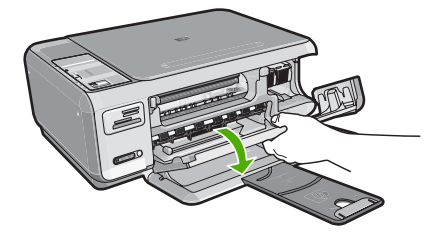

4. Warten Sie, bis der Patronenwagen zum Stillstand gekommen ist, und drücken Sie dann leicht auf eine Druckpatrone, um sie freizugeben.

Wenn Sie die dreifarbige Druckpatrone auswechseln möchten, müssen Sie die Druckpatrone aus der linken Halterung entfernen.

Wenn Sie die schwarze Druckpatrone oder Fotodruckpatrone ersetzen, entfernen Sie die Druckpatrone aus der rechten Halterung.

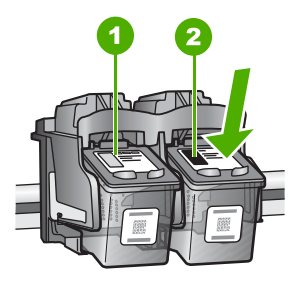

- 1 Halterung für dreifarbige Druckpatrone
- 2 Halterung für schwarze Druckpatrone und Fotodruckpatrone
- 5. Ziehen Sie die Druckpatrone aus der Halterung in Ihre Richtung.
- 6. Wenn Sie die schwarze Druckpatrone herausgenommen haben, um die Fotodruckpatrone zu einzusetzen, bewahren Sie sie im Druckpatronen-Schutzbehälter auf.
- 7. Nehmen Sie die neue Druckpatrone aus der Verpackung, und ziehen Sie den Klebestreifen vorsichtig mit Hilfe der pinkfarbenen Lasche ab. Achten Sie darauf, dabei nur den schwarzen Plastikteil der Patrone zu berühren.

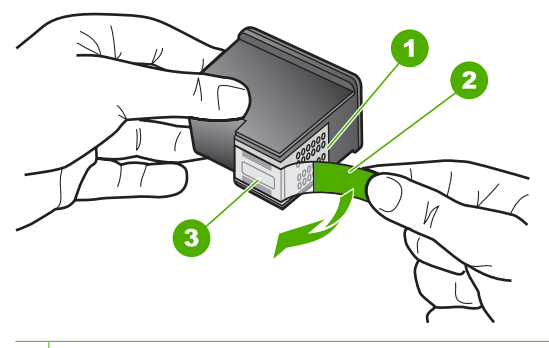

- 1 Kupferfarbene Kontakte
- 2 Klebestreifen mit pinkfarbener Lasche (muss vor dem Einsetzen entfernt werden)
- 3 Tintendüsen unter Schutzstreifen

△ Vorsicht Berühren Sie auf keinen Fall die kupferfarbenen Kontakte oder die Tintendüsen. Außerdem darf die Schutzfolie nicht erneut auf die Druckpatronen aufgeklebt werden. Dies kann zum Verstopfen der Düsen, Versagen des Druckkopfs oder zu verminderter Leitfähigkeit der elektrischen Kontakte führen.

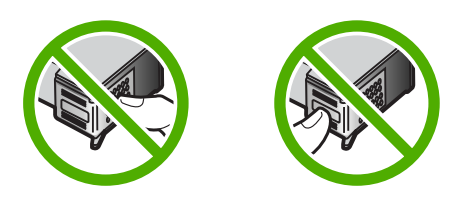

 Halten Sie die Druckpatrone mit dem HP Logo nach oben, und setzen Sie die neue Druckpatrone in die leere Halterung ein. Drücken Sie die Druckpatrone fest in die Halterung, bis sie einrastet.

Wenn Sie die dreifarbige Druckpatrone einsetzen, schieben Sie sie in die linke Halterung.

Wenn Sie eine schwarze Druckpatrone oder eine Fotodruckpatrone einsetzen, schieben Sie sie in die rechte Halterung.

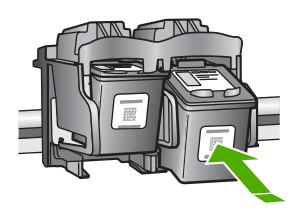

9. Schließen Sie die Patronenklappe.

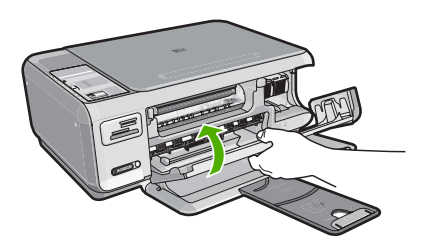

Wenn eine neue Druckpatrone eingesetzt wurde, druckt der HP All-in-One eine Seite zur Patronenausrichtung.

- Wenn die entsprechende Aufforderung erscheint, vergewissern Sie sich, dass weißes Normalpapier im Zufuhrfach eingelegt ist, und drücken Sie dann die Taste neben OK.
  - Hinweis Wenn sich beim Ausrichten der Druckpatronen farbiges Papier im Zufuhrfach befindet, schlägt die Ausrichtung fehl. Legen Sie unbenutztes weißes Papier in das Zufuhrfach ein, und starten Sie die Ausrichtung erneut.
- 11. Legen Sie das Blatt mit der bedruckten Seite rechts vorne auf dem Vorlagenglas an, und drücken Sie dann die Taste neben OK, um die Seite zu scannen. Wenn die Taste Ein nicht mehr blinkt, ist die Ausrichtung abgeschlossen, und die Seite kann entfernt werden. Verwenden Sie die ausgegebene Seite wieder, oder entsorgen Sie diese.

# Reinigen des HP All-in-One

Unter Umständen müssen Sie das Vorlagenglas und die Abdeckungsunterseite reinigen, um einwandfreie Kopien und Scandokumente zu erhalten. Außerdem können Sie das Gehäuse des HP All-in-One abwischen.

Tipp Sie können ein HP Reinigungsset für Inkjet-Drucker und All-in-One-Geräte (Q6260A) kaufen, das alles enthält, was Sie zur sicheren Reinigung Ihres HP Geräts benötigen. Weitere Informationen finden Sie auf der Website <u>www.shopping.hp.com/</u> <u>accessories-store/printer</u>.

## Reinigen des Vorlagenglases

Fingerabdrücke, Flecken, Haare und Staub auf dem Vorlagenglas verringern die Geschwindigkeit und beeinträchtigen die Genauigkeit der Kopier- und Scanfunktionen.

## So reinigen Sie das Vorlagenglas:

- Schalten Sie den HP All-in-One aus, ziehen Sie das Netzkabel ab, und heben Sie die Abdeckung an.
- 2. Reinigen Sie das Vorlagenglas mit einem mit mildem Glasreiniger befeuchteten weichen Tuch oder Schwamm.
  - △ Vorsicht Verwenden Sie keine Scheuermittel oder scharfen Reinigungsmittel wie Aceton, Benzol oder Kohlenstoff-Tetrachlorid für das empfindliche Vorlagenglas. Lassen Sie keine Flüssigkeiten direkt auf das Vorlagenglas gelangen. Wenn Flüssigkeit unter das Vorlagenglas gelangt, könnte das Gerät beschädigt werden.
- 3. Trocknen Sie das Glas mit einem trockenen, weichen und fusselfreien Tuch.
- 4. Schließen Sie das Netzkabel wieder an, und schalten Sie den HP All-in-One ein.

## Reinigen der Abdeckungsunterseite

An der weißen Unterseite der Abdeckung des HP All-in-One befinden sich möglicherweise geringe Verunreinigungen.

22

### So reinigen Sie die Unterseite der Abdeckung:

- 1. Schalten Sie den HP All-in-One aus, ziehen Sie das Netzkabel ab, und heben Sie die Abdeckung an.
- Reinigen Sie die weiße Abdeckungsunterseite mit einem mit milder, warmer Seifenlösung befeuchteten weichen Tuch oder Schwamm.
   Wischen Sie die Unterseite vorsichtig ab, um Verschmutzungen zu lösen. Reiben Sie dabei jedoch nicht.
- 3. Trocknen Sie die Abdeckung mit einem trockenen, weichen und fusselfreien Tuch.
  - △ Vorsicht Verwenden Sie keine Papiertücher, da die Abdeckungsunterseite durch sie verkratzt werden könnte.
- 4. Wenn eine weitere Reinigung erforderlich ist, wiederholen Sie die vorangehenden Schritte unter Verwendung von Reinigungsalkohol, und entfernen Sie die Alkoholreste, indem Sie die Abdeckungsunterseite gründlich mit einem feuchten Tuch abwischen.
  - △ Vorsicht Bringen Sie das Vorlagenglas oder die Außenseite des HP All-in-One nicht mit Alkohol in Berührung, da das Gerät dadurch beschädigt werden könnte.
- 5. Schließen Sie das Netzkabel wieder an, und schalten Sie den HP All-in-One ein.

# **Fehlerbehebung und Support**

Dieses Kapitel enthält Informationen zum Beheben von Problemen mit dem HP All-in-One. Außerdem finden Sie hier spezifische Informationen zur Installation und Konfiguration sowie Hinweise zum Betrieb des Geräts. Weitere Informationen finden Sie in der Online-Hilfe der Software. Es treten häufig Probleme auf, wenn der HP All-in-One über ein USB-Kabel an den Computer angeschlossen wird, bevor die Software für den HP All-in-One auf dem Computer installiert wurde. Wenn Sie den HP All-in-One an den Computer angeschlossen haben, bevor Sie während der Softwareinstallation dazu aufgefordert wurden, müssen Sie die folgenden Schritte ausführen:

#### Beheben häufig bei der Einrichtung auftretender Probleme

- 1. Ziehen Sie das USB-Kabel vom Computer ab.
- 2. Deinstallieren Sie die Software (falls Sie diese bereits installiert haben).
- 3. Starten Sie den Computer neu.
- 4. Schalten Sie den HP All-in-One aus, warten Sie eine Minute, und schalten Sie ihn wieder ein.
- 5. Installieren Sie die Software für den HP All-in-One erneut.
- △ Vorsicht Schließen Sie das USB-Kabel erst an den Computer an, wenn Sie während der Installation dazu aufgefordert werden.

Informationen zur Kontaktaufnahme mit dem Support finden Sie auf dem Rückumschlag dieses Handbuchs.

## Deinstallieren und Neuinstallieren der Software

Wenn die Installation unvollständig ist oder Sie das USB-Kabel an den Computer angeschlossen haben, bevor Sie während der Installation dazu aufgefordert wurden, müssen Sie die Software deinstallieren und dann erneut installieren. Löschen Sie aber nicht einfach die Programmdateien der Software für den HP All-in-One vom Computer. Verwenden Sie unbedingt das Deinstallationsprogramm der Software des HP All-in-One.

#### So können Sie die Software unter Windows deinstallieren und erneut installieren:

- 1. Klicken Sie in der Windows-Taskleiste auf Start, Einstellungen, Systemsteuerung (oder nur Systemsteuerung).
- 2. Doppelklicken Sie auf Software (oder klicken Sie auf Programm deinstallieren).
- 3. Wählen Sie HP Photosmart All-in-One Treibersoftware, und klicken Sie dann auf Ändern/ Entfernen.

Befolgen Sie die Anweisungen auf dem Bildschirm.

- 4. Trennen Sie die Verbindung zwischen HP All-in-One und Computer.
- 5. Starten Sie den Computer neu.
  - Hinweis Es ist wichtig, dass Sie die Verbindung mit dem HP All-in-One trennen, bevor Sie den Computer neu starten. Verbinden Sie den HP All-in-One erst mit Ihrem Computer, nachdem Sie die Software erneut installiert haben.
- Legen Sie die CD mit der Software f
  ür den HP All-in-One in das CD-Laufwerk ein, und starten Sie das Installationsprogramm.
- 7. Befolgen Sie die Anweisungen auf dem Bildschirm und die Anleitungen im Setup-Handbuch für den HP All-in-One.

## Fehlerbehebung bei der Hardware-Einrichtung

Dieser Abschnitt enthält Informationen zu Problemen, die bei der Einrichtung der HP All-in-One-Hardware auftreten können.

4

#### Der HP All-in-One lässt sich nicht einschalten

Mögliche Ursache: Der HP All-in-One ist nicht richtig an eine Stromquelle angeschlossen.

#### Lösung

 Stellen Sie sicher, dass das Netzkabel fest mit dem HP All-in-One und dem Netzteil verbunden ist. Verbinden Sie das Netzkabel mit einer Steckdose, einem Überspannungsschutz oder einer Steckerleiste.

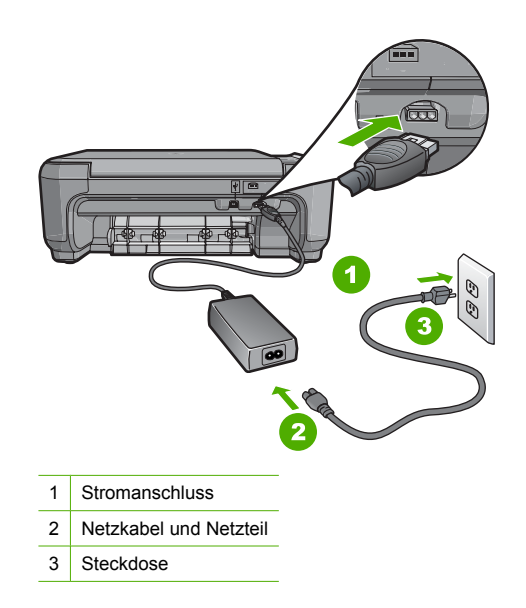

- Wenn Sie eine Steckdosenleiste verwenden, muss diese eingeschaltet sein. Sie können den HP All-in-One auch direkt mit einer Steckdose verbinden.
- Pr
  üfen Sie die Steckdose auf Funktionst
  üchtigkeit. Schlie
  ßen Sie ein anderes
  funktionierendes Ger
  ät an, um zu
  überpr
  üfen, ob die Stromversorgung gew
  ährleistet ist. Ist
  dies nicht der Fall, k
  önnte die Steckdose die Ursache f
  ür das Problem sein.
- Wenn Sie den HP All-in-One an eine Steckerleiste mit Schalter angeschlossen haben, stellen Sie sicher, dass diese eingeschaltet ist. Wenn die Leiste eingeschaltet ist, aber das Gerät dennoch nicht mit Strom versorgt wird, könnte ein Problem mit der Steckdose vorliegen.

Mögliche Ursache: Sie haben die Taste Ein zu schnell gedrückt.

**Lösung:** Der HP All-in-One reagiert unter Umständen nicht, wenn Sie die Taste **Ein** zu schnell drücken. Drücken Sie die Taste **Ein**. Es kann ein paar Minuten dauern, bis der HP All-in-One eingeschaltet wird. Wenn Sie während dieser Zeit erneut die Taste **Ein** drücken, wird das Gerät wieder ausgeschaltet.

✓ Vorsicht Wenn sich der HP All-in-One weiterhin nicht einschalten lässt, liegt ggf. ein mechanischer Fehler vor. Ziehen Sie das Netzkabel des HP All-in-One von der Netzsteckdose ab, und wenden Sie sich unter folgender Adresse an HP: <u>www.hp.com/support</u>. Wählen Sie nach entsprechender Aufforderung Ihr Land/Ihre Region aus, und klicken Sie dann auf Kontakt zu HP, um die Informationen zur Kontaktaufnahme mit dem technischen Support abzurufen.

# Das USB-Kabel ist angeschlossen, es treten jedoch Probleme bei der Verwendung des HP All-in-One mit dem Computer auf

**Mögliche Ursache:** Das USB-Kabel wurde angeschlossen, bevor die Software installiert war. Wenn Sie das USB-Kabel anschließen, bevor Sie dazu aufgefordert werden, können Fehler auftreten.

**Lösung:** Sie müssen vor dem Anschließen des USB-Kabels die im Lieferumfang des HP All-in-One enthaltene Software installieren. Schließen Sie das USB-Kabel während der Installation erst dann an, wenn Sie dazu aufgefordert werden.

Nach der Installation der Software ist das Anschließen des Computers an den HP All-in-One über ein USB-Kabel denkbar einfach. Stecken Sie einfach ein Ende des USB-Kabels auf der Rückseite des Computers und das andere auf der Rückseite des HP All-in-One ein. Sie können das USB-Kabel mit jedem USB-Anschluss des Computers verbinden.

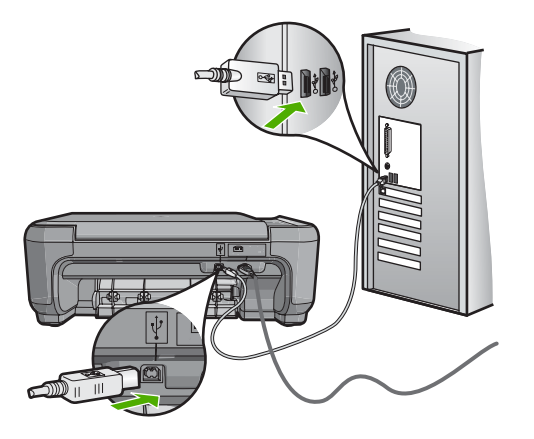

Weitere Informationen zum Installieren der Software und zum Anschließen des USB-Kabels finden Sie im Einrichtungshandbuch, das Sie mit dem HP All-in-One erhalten haben.

#### Der HP All-in-One druckt nicht

Lösung: Wenn der HP All-in-One und der Computer nicht miteinander kommunizieren, gehen Sie wie folgt vor:

- Überprüfen Sie die LED Ein auf der Vorderseite des HP All-in-One. Wenn sie nicht leuchtet, ist der HP All-in-One ausgeschaltet. Stellen Sie sicher, dass das Netzkabel in den HP All-in-One und in eine Netzsteckdose eingesteckt ist. Drücken Sie die Taste Ein, um den HP All-in-One einzuschalten.
- Überprüfen Sie, ob die Druckpatronen eingesetzt sind.
- · Vergewissern Sie sich, dass sich Papier im Zufuhrfach befindet.
- Vergewissern Sie sich, dass im HP All-in-One kein Papier gestaut ist.
- Überprüfen Sie, ob der Patronenwagen stecken geblieben ist.
   Öffnen Sie die Zugangsklappe zu den Druckpatronen, um sich Zugang zum Patronenwagen zu verschaffen. Entfernen Sie alle Objekte, die eventuell den Patronenwagen blockieren, einschließlich Verpackungsmaterial. Schalten Sie den HP All-in-One aus und anschließend wieder ein.
- Vergewissern Sie sich, dass die Warteschlange des HP All-in-One nicht angehalten (Windows) oder gestoppt (Macintosh) wurde. Wenn dies der Fall ist, wählen Sie die entsprechende Einstellung aus, um mit dem Drucken fortzufahren. Weitere Informationen zum Zugreifen auf die Warteschlange finden Sie in der Dokumentation zu Ihrem Betriebssystem.

- Überprüfen Sie das USB-Kabel. Falls Sie ein älteres Kabel verwenden, funktioniert es eventuell nicht richtig. Schließen Sie das USB-Kabel nach Möglichkeit an ein anderes Gerät an, um seine Funktion zu überprüfen. Falls auch hierbei Probleme auftreten, muss das USB-Kabel ersetzt werden. Das Kabel darf außerdem nicht länger als 3 m sein.
- Vergewissern Sie sich, dass der Computer USB-f\u00e4hig ist. USB-Verbindungen werden von einigen Betriebssystemen wie Windows 95 oder Windows NT nicht unterst\u00fcttzt. In der Dokumentation zu Ihrem Betriebssystem finden Sie weitere Informationen.
- Überprüfen Sie die Verbindung zwischen HP All-in-One und Computer. Vergewissern Sie sich, dass das USB-Kabel fest in den USB-Anschluss auf der Rückseite des HP All-in-One eingesteckt ist. Überprüfen Sie, ob das andere Ende des USB-Kabels an einen USB-Anschluss an Ihrem Computer angeschlossen ist. Wenn das Kabel richtig angeschlossen ist, schalten Sie den HP All-in-One aus und wieder ein.
- Wenn Sie den HP All-in-One über einen USB-Hub anschließen, vergewissern Sie sich, dass der Hub eingeschaltet ist. Ist dies der Fall, versuchen Sie, das Gerät direkt an Ihren Computer anzuschließen.
- Überprüfen Sie die anderen angeschlossenen Drucker oder Scanner. Unter Umständen müssen Sie ältere Produkte von Ihrem Computer trennen.
- Schließen Sie das USB-Kabel an einen anderen USB-Anschluss des Computers an. Starten Sie den Computer nach Überprüfung der Anschlüsse neu. Schalten Sie den HP All-in-One aus und wieder ein.
- Wenn der HP All-in-One offline ist, schalten Sie den HP All-in-One aus und wieder ein. Drucken Sie ein Dokument.
- Deinstallieren Sie ggf. die Software für den HP All-in-One, und installieren Sie sie erneut. Weitere Informationen zum Einrichten und Verbinden des HP All-in-One mit Ihrem Computer finden Sie im Setup-Handbuch für den HP All-in-One.

## Fehlerbehebung bei der Einrichtung kabelloser Netzwerke

Dieser Abschnitt behandelt die Probleme, die beim Einrichten eines Netzwerks auftreten können.

# Beim Einrichten des kabellosen Netzwerks wird die SSID (der Netzwerkname) nicht angezeigt.

**Mögliche Ursache:** Der Wireless Router sendet seinen Netzwerknamen (SSID) nicht an mehrere Empfänger, weil die Option **Broadcast SSID** deaktiviert ist.

**Lösung:** Greifen Sie auf den integrierten Web-Server zu, und aktivieren Sie die Option **Broadcast SSID**. Suchen Sie im Benutzerhandbuch des Wireless Routers nach Informationen, wie Sie auf den integrierten Web-Server zugreifen und die Einstellung "Broadcast SSID" überprüfen können.

Weitere Informationen finden Sie unter:

"Mit einem integrierten kabellosen WLAN 802.11 Netzwerk verbinden" auf Seite 6

**Mögliche Ursache:** Der Wireless Router (Infrastruktur) oder der Computer (Ad-hoc) ist zu weit vom HP All-in-One entfernt, oder es gibt Interferenzen.

**Lösung:** Um einen guten Signalempfang zwischen dem HP All-in-One und dem Wireless Router (Infrastruktur) bzw. dem Computer (Ad-hoc) herzustellen, müssen Sie möglicherweise Verschiedenes ausprobieren. Vorausgesetzt, die Geräte funktionieren ordnungsgemäß, versuchen Sie, folgende Schritte einzeln oder in Kombination auszuführen:

- Ist der Abstand zwischen Ihrem Computer bzw. dem Wireless Router und dem HP All-in-One hoch, stellen Sie die beiden n\u00e4her zueinander auf.
- Wenn sich ein oder mehrere Objekte zwischen dem HP All-in-One und dem Computer bzw. Wireless Router befinden, entfernen Sie diese.

- Wenn sich ein schnurloses Telefon, ein Mikrowellengerät oder ein anderes Gerät in der Nähe befindet, das Funksignale mit 2,4 GHz aussendet, stellen Sie es weiter weg, um die Interferenz zu reduzieren.
- Wenn sich der Computer oder der Wireless Router in der Nähe einer Außenwand befindet, erhöhen Sie den Abstand zur Wand.

Mögliche Ursache: Der Netzwerkname (SSID) steht am unteren Ende der SSID-Liste, die angezeigt wird, wenn Sie den HP All-in-One in einem kabellosen Netzwerk installieren. Lösung: Blättern Sie mit Hilfe der Taste ▼ zum Ende der Liste. Infrastruktureinträge werden als Erstes, Adhoc-Einträge werden als Letztes angezeigt.

#### Schwaches Signal

**Mögliche Ursache:** Der HP All-in-One ist zu weit vom Wireless Router entfernt, oder es gibt Interferenzen.

**Lösung:** Um einen guten Signalempfang zwischen dem HP All-in-One und dem Wireless Router herzustellen, müssen Sie möglicherweise verschiedene Positionen ausprobieren. Vorausgesetzt, die Geräte funktionieren ordnungsgemäß, versuchen Sie, folgende Schritte einzeln oder in Kombination auszuführen:

- Ist der Abstand zwischen Ihrem Computer bzw. dem Wireless Router und dem HP All-in-One hoch, stellen Sie die beiden n\u00e4her zueinander auf.
- Wenn sich ein oder mehrere Objekte zwischen dem HP All-in-One und dem Computer bzw. Wireless Router befinden, entfernen Sie diese.
- Wenn sich ein schnurloses Telefon, ein Mikrowellengerät oder ein anderes Gerät in der Nähe befindet, das Funksignale mit 2,4 GHz aussendet, stellen Sie es weiter weg, um die Interferenz zu reduzieren.
- Wenn sich der Computer oder der Wireless Router in der N\u00e4he einer Au
  ßenwand befindet, erh\u00f6hen Sie den Abstand zur Wand.

# Während der Einrichtung kann keine Verbindung zum Netzwerk hergestellt werden.

Mögliche Ursache: Das Gerät ist nicht eingeschaltet.

**Lösung:** Schalten Sie die Netzwerkgeräte (beispielsweise den Wireless Router eines Infrastrukturnetzwerks bzw. den Computer bei einem Ad-hoc-Netzwerk) ein. Weitere Informationen zum Einschalten des Wireless Routers finden Sie in der Dokumentation Ihres Wireless Routers.

Mögliche Ursache: Der HP All-in-One empfängt kein Signal.

**Lösung:** Platzieren Sie den HP All-in-One und den Wireless Router näher zueinander. Führen Sie dann den Assistenten zum Einrichten des kabellosen Netzwerks erneut aus.

Weitere Informationen finden Sie unter:

"Einrichten eines integrierten, kabellosen WLAN 802.11 Netzwerks" auf Seite 6

**Mögliche Ursache:** Wenn Sie den Netzwerknamen (SSID) manuell eingegeben haben, ist Ihnen vielleicht ein Schreibfehler unterlaufen.

**Lösung:** Führen Sie den Assistenten zum Einrichten des kabellosen Netzwerks erneut aus, und geben Sie den Netzwerknamen (SSID) sorgfältig ein. Beachten Sie die Groß- und Kleinschreibung der SSID.

Weitere Informationen finden Sie unter:

"Mit einem integrierten kabellosen WLAN 802.11 Netzwerk verbinden" auf Seite 6

Mögliche Ursache: Auf dem Wireless Router ist die MAC-Adressenfilterung aktiviert.

**Lösung:** Deaktivieren Sie die MAC-Adressenfilterung auf dem Wireless Router, bis Sie den HP All-in-One erfolgreich mit dem Netzwerk verbunden haben. Stellen Sie beim erneuten Aktivieren der MAC-Adressenfilterung auf dem Wireless Router sicher, dass die MAC-Adresse des HP All-in-One in der Liste der zulässigen MAC-Adressen erscheint.

#### Ungültiger WEP-Schlüssel bei der Einrichtung des kabellosen Netzwerks

**Mögliche Ursache:** Falls Sie WEP-Verschlüsselung verwenden, wurde der WEP-Schlüssel beim Einrichten des kabellosen Netzwerks nicht richtig eingegeben.

Lösung: Möglicherweise haben Sie beim Einrichten des kabellosen Netzwerks den falschen WEP-Schlüssel eingegeben. Einige Wireless Router bieten bis zu vier WEP-Schlüssel. Der HP All-in-One verwendet den ersten WEP-Schlüssel (vom Wireless Router als Standard-WEP-Schlüssel ausgewählt). Führen Sie den Assistenten zum Einrichten des kabellosen Netzwerks erneut aus, und stellen Sie sicher, dass Sie den ersten WEP-Schlüssel des Wireless Routers verwenden. Geben Sie den WEP-Schlüssel genau so ein, wie er in den Einstellungen des Wireless Routers angezeigt wird. Bei WEP-Schlüsseln wird zwischen Groß- und Kleinschreibung unterschieden.

Wenn Sie den WEP-Schlüssel nicht kennen, schlagen Sie in der Dokumentation des Wireless Routers nach, wie Sie auf den integrierten Web-Server des Routers zugreifen. Sie können den WEP-Schlüssel anzeigen, indem Sie sich über einen Computer im kabellosen Netzwerk beim integrierten Web-Server des Routers anmelden.

#### Ungültige Passphrase beim Einrichten des kabellosen Netzwerks

**Mögliche Ursache:** Beim Einrichten des kabellosen Netzwerks wurde die WPA-Passphrase falsch eingegeben.

**Lösung:** Führen Sie den Assistenten zum Einrichten des kabellosen Netzwerks erneut aus, und geben Sie die richtige Passphrase ein. Bei der Passphrase wird zwischen Groß- und Kleinschreibung unterschieden.

#### Während der Installation wird "Drucker nicht gefunden" angezeigt

**Mögliche Ursache:** Ein Antiviren- oder Anti-Spyware-Programm verhindert den Zugriff des HP All-in-One auf Ihren Computer.

**Lösung:** Deinstallieren Sie die HP All-in-One-Software, und starten Sie den Computer neu. Deaktivieren Sie Antiviren- und Anti-Spyware-Programme vorübergehend, und installieren Sie anschließend die HP All-in-One-Software erneut. Nachdem die Installation abgeschlossen ist, können Sie die Antiviren- und Anti-Spyware-Programme wieder aktivieren. Wenn die Firewall Popup-Meldungen anzeigt, müssen Sie diese immer akzeptieren oder zulassen.

Wenn die Meldung weiterhin erscheint, deinstallieren Sie die HP All-in-One-Software, starten Sie den Computer neu, und deaktivieren Sie vorübergehend die Firewall. Installieren Sie dann die HP All-in-One-Software erneut. Sie können die Firewall wieder aktivieren, nachdem die Installation abgeschlossen ist. Wenn die Firewall weiterhin Popup-Meldungen anzeigt, müssen Sie diese immer akzeptieren oder zulassen.

Weitere Informationen hierzu finden Sie in der Dokumentation der Firewallsoftware.

**Mögliche Ursache:** Ein Virtual Private Network (VPN) verhindert, dass der HP All-in-One auf Ihren Computer zugreift.

**Lösung:** Versuchen Sie zunächst, das VPN vorübergehend zu deaktivieren, bevor Sie mit der Installation fortfahren.

Hinweis Die Funktionen des HP All-in-One sind während VPN-Sitzungen eingeschränkt.

Mögliche Ursache: Der HP All-in-One ist nicht eingeschaltet.

## **Beheben von Papierstaus**

Wenn Papier im HP All-in-One gestaut ist, überprüfen Sie zuerst den Bereich hinter der rückwärtigen Zugangsklappe.

Wenn sich das Papier nicht in den hinteren Walzen gestaut hat, überprüfen Sie den Bereich hinter der vorderen Klappe.

#### So beseitigen Sie Papierstaus durch die hintere Klappe:

1. Drücken Sie auf die Arretierung auf der linken Seite der hinteren Klappe, um die Klappe freizugeben. Nehmen Sie die Klappe ab, indem Sie diese vom HP All-in-One wegziehen.

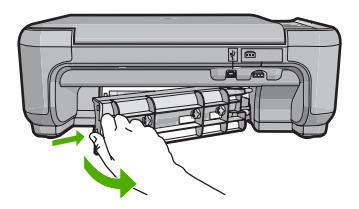

- 2. Ziehen Sie das Papier vorsichtig aus den Walzen heraus.
  - Vorsicht Wenn das Papier reißt, während Sie es zwischen den Walzen herausziehen, untersuchen Sie Walzen und Rädchen gründlich auf verbliebene Papierreste. Diese dürfen nicht im Gerät bleiben. Wenn Sie nicht alle Papierstückchen aus dem HP All-in-One entfernen, kommt es mit großer Wahrscheinlichkeit zu weiteren Papierstaus.
- Bringen Sie die hintere Zugangsklappe wieder an. Drücken Sie die Klappe vorsichtig hinein, bis sie einrastet.
- 4. Drücken Sie die Taste **Start Kopieren Schwarz** oder **Start Kopieren Farbe**, um den aktuellen Auftrag fortzusetzen.

#### So beseitigen Sie Papierstaus durch die vordere Klappe:

1. Ziehen Sie das Zufuhrfach ggf. nach unten, um es zu öffnen. Öffnen Sie dann die Zugangsklappe zum Patronenwagen.

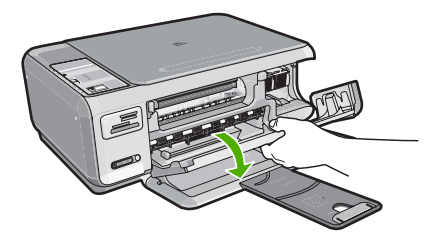

- 2. Ziehen Sie das Papier vorsichtig aus den Walzen heraus.
  - △ Vorsicht Wenn das Papier reißt, während Sie es zwischen den Walzen herausziehen, untersuchen Sie Walzen und Rädchen gründlich auf verbliebene Papierreste. Diese dürfen nicht im Gerät bleiben. Wenn Sie nicht alle Papierstückchen aus dem HP All-in-One entfernen, kommt es mit großer Wahrscheinlichkeit zu weiteren Papierstaus.
- 3. Schließen Sie die Zugangsklappe zu den Druckpatronen.

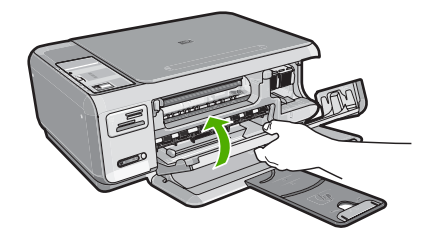

4. Drücken Sie Start Kopieren Schwarz, um den aktuellen Auftrag fortzusetzen.

## Fehlerbehebung bei Problemen mit den Druckpatronen

Wenn Probleme beim Drucken auftreten, liegt möglicherweise ein Fehler bei einer oder beiden Druckpatronen vor. Weitere Informationen hierzu finden Sie im Abschnitt <u>"Auswechseln der Druckpatronen"</u> auf Seite 19 in diesem Handbuch.

- Verwahren Sie alle Druckpatronen bis zur Verwendung in der verschlossenen Originalverpackung auf.
- Bewahren Sie die Druckpatronen bei Raumtemperatur auf (15,6 °C bis 26,6 °C).
- Bringen Sie die Schutzfolie nicht wieder an, nachdem sie von der Druckpatrone entfernt wurde. Andernfalls könnte die Druckpatrone beschädigt werden. Setzen Sie die Druckpatrone nach Entfernen der Schutzfolie sofort in den HP All-in-One ein. Falls dies nicht möglich ist, bewahren Sie sie in einem Druckpatronen-Schutzbehälter oder einem luftdicht verschließbaren Kunststoffbehälter auf.
- HP empfiehlt, die Druckpatronen erst dann aus dem HP All-in-One zu nehmen, wenn Sie Ersatzdruckpatronen zur Hand haben.
- Schalten Sie den HP All-in-One über das Bedienfeld aus. Schalten Sie das Gerät nicht über eine Steckerleiste oder durch Herausziehen des Netzkabels aus dem HP All-in-One aus. Wenn Sie den HP All-in-One nicht ordnungsgemäß ausschalten, fährt der Patronenwagen nicht an die richtige Position zurück, und die Druckpatronen können austrocknen.
- Öffnen Sie die Druckpatronenklappe nur, wenn es erforderlich ist. Die Druckpatronen werden dadurch der Luft ausgesetzt, was ihre Lebensdauer verkürzt.
  - Hinweis Wenn Sie die Zugangsklappe zum Patronenwagen über einen langen Zeitraum geöffnet lassen, verschließt der HP All-in-One die Druckpatronen automatisch, damit sie nicht länger der Luft ausgesetzt sind.
- Reinigen Sie die Druckpatronen, wenn die Druckqualität deutlich nachlässt.
  - ☆ Tipp Wenn die Druckpatronen über einen längeren Zeitraum nicht benutzt wurden, kann die Druckqualität merklich nachlassen.
- Reinigen Sie die Druckpatronen nicht unnötigerweise. Andernfalls verschwenden Sie Tinte und verkürzen die Lebensdauer der Patronen.
- Gehen Sie mit den Druckpatronen sorgsam um. Wenn Sie die Druckpatronen fallen lassen oder anderweitig beschädigen, können vorübergehend Druckprobleme entstehen. Wenn die Druckqualität direkt nach dem Einsetzen der Druckpatrone schlecht ist, warten Sie eine halbe Stunde, damit sich die Patrone erholen kann.

# Ablauf beim Support

#### Führen Sie bei einem Problem die folgenden Schritte aus:

- 1. Schlagen Sie in der im Lieferumfang des HP All-in-One enthaltenen Dokumentation nach.
- Besuchen Sie die HP Support-Website unter <u>www.hp.com/support</u>. Der Online-Support von HP steht allen HP Kunden zur Verfügung. Unsere Kunden erhalten hier immer die neuesten Produktinformationen und Hilfestellung von unseren erfahrenen Experten:
  - Schneller Kontakt mit qualifizierten Supportmitarbeitern
  - Aktualisierte Versionen der Software und Druckertreiber für den HP All-in-One
  - Wichtige Produktinformationen zum HP All-in-One und Fehlerbehebungsinformationen zu häufig auftretenden Problemen
  - Nach der Registrierung des HP All-in-One proaktive Geräteaktualisierungen, Supporthinweise und HP Newsletter
- Rufen Sie beim HP Support an. Die Supportleistungen und die jeweilige Verfügbarkeit sind je nach Produkt, Land/Region und Sprache unterschiedlich.
   Eine Liste mit den Telefonnummern f
  ür den Support finden Sie in der gedruckten Dokumentation, die mit dem Ger
  ät geliefert wurde.

# 5 Technische Daten

Dieser Abschnitt enthält die technischen Daten und die internationalen Zulassungsinformationen für den HP All-in-One.

## Systemanforderungen

Informationen zu den Systemvoraussetzungen für die Software finden Sie in der Readme-Datei.

## Produktdaten

Produktspezifikationen finden Sie auf der folgenden HP Website: www.hp.com/support.

#### Papierspezifikationen

- Zufuhrfachkapazität: Normalpapier: Bis zu 100 Blatt (Papiergewicht: 75 g/m<sup>2</sup>)
- Kapazität des Ausgabefachs: Normalpapier: Bis zu 50 Blatt (Papiergewicht: 75 g/m<sup>2</sup>)
- Hinweis Eine vollständige Liste der unterstützten Druckmedienformate finden Sie in der Druckersoftware.

#### Abmessungen und Gewicht

- Höhe: 16,97 cm
- Breite: 44 cm
- Tiefe: 25,9 cm
- Gewicht: 4,5 kg

#### Stromversorgung

- Leistungsaufnahme: Max. 25 Watt (Druckbetrieb)
- Eingangsspannung: 100 bis 240 V ~ 600 mA, 50 60 Hz
- Ausgangsspannung: 32 V (375 mA), 16 V (500 mA)

Hinweis Verwenden Sie das Gerät nur mit dem mitgelieferten HP Netzteil.

#### Umgebungsbedingungen

- Empfohlener Temperaturbereich f
  ür Betrieb: 15 bis 32 °C
- Zulässiger Temperaturbereich f
  ür Betrieb: 5 bis 35 °C
- Luftfeuchtigkeit: 15 bis 80 %, nicht kondensierend
- Temperaturbereich für Lagerung: -20 bis +50 °C
- Wenn starke elektromagnetische Felder vorhanden sind, kann die Druckausgabe des HP All-in-One leicht verzerrt sein.
- HP empfiehlt die Verwendung eines höchstens 3 m langen USB-Kabels, um Störungen aufgrund von potenziell starken elektromagnetischen Feldern zu reduzieren

## Druckleistung/Ergiebigkeit von Druckpatronen:

Die Tinte aus den Patronen wird während des Druckprozesses auf unterschiedliche Weise verwendet, einschließlich des Initialisierungsprozesses, der das Gerät und die Druckpatronen auf den Druckvorgang vorbereitet, sowie den Prozess der Druckkopfwartung, durch den die Druckdüsen frei und der Tintenfluss gleichmäßig bleiben. Außerdem verbleibt nach der Verwendung etwas Tinte in der Patrone. Weitere Informationen finden Sie unter <u>www.hp.com/go/inkusage</u>.

Weitere Informationen zur Ergiebigkeit von Patronen finden Sie auf der folgenden HP Website: <u>www.hp.com/pageyield</u>.

## Zulassungsinformationen

Der HP All-in-One erfüllt die Produktanforderungen der Kontrollbehörden in Ihrem Land/Ihrer Region. Die vollständigen Zulassungsinformationen finden Sie in der Online-Hilfe.

#### Zulassungsmodellnummer

Dem Gerät wurde zu Identifizierungszwecken eine modellspezifische Zulassungsnummer zugewiesen. Die Zulassungsmodellnummer Ihres Produkts lautet SNPRB-0721-01. Diese Modellidentifikationsnummer darf nicht mit dem Produktnamen (z. B. HP Photosmart C4380 All-in-One Series) oder der Modellnummer (z. B. CC280A) verwechselt werden.

## Gewährleistung

| HP Produkt     | Dauer der beschränkten Gewährleistung                                                                                                    |
|----------------|----------------------------------------------------------------------------------------------------|
| Softwaremedien | 90 Tage                                                                                                    |
| Drucker        | 1 Jahr                                                                                                    |
| Druckpatronen  | Bis die HP Tinte verbraucht oder das auf der Druckpatrone<br>angegebene Enddatum für die Garantie erreicht ist, je nachdem,<br>welcher Fall zuerst eintritt. Diese Garantie gilt nicht für nachgefüllte,<br>nachgearbeitete, recycelte, zweckentfremdete oder in anderer<br>Weise manipulierte HP Tintenprodukte. |
| Zubehör        | 1 Jahr (wenn nicht anders angegeben)                                                                                                    |

- A. Umfang der beschränkten Gewährleistung
   1. Hewlett-Packard (HP) gewährleistet dem Endkunden, dass die oben genannten HP Produkte während des oben genannten Gewährleistungszeitraums frei von Material- und Verarbeitungsfehlern sind. Der Gewährleistungszeitraum beginnt mit dem Kaufdatum.

  - Bei Softwareprodukten gilt die eingeschränkte Garantie von HP nur für die Nichtausführung von Programmieranweisungen. HP übernimmt keine Garantie dafür, dass die Verwendung jeglicher Produkte unterbrechungsfrei bzw. ohne Fehler verläuft.
     Die beschränkte Gewährleistung von HP gilt nur für Mängel, die sich bei normaler Benutzung des Produkts ergeben, und erstreckt sich nicht auf Fehler, die durch Folgendes verursacht wurden:

    - a. Unsachgemäße Wartung oder Abänderung des Produkts;
       b. Software, Druckmedien, Ersatzleile oder Verbrauchsmaterial, die nicht von HP geliefert oder unterstützt werden;
       c. Betrieb des Produkts, der nicht den technischen Daten entspricht;
    - Unberechtigte Abänderung oder falsche Verwendung.
  - 4. Bei HP-Druckerprodukten wirkt sich die Verwendung einer nicht von HP hergestellten bzw. einer aufgefüllten Patrone nicht auf die Garantie für den Kunden bzw. auf jegliche Unterstützungsverträge mit dem Kunden aus. Wenn der Ausfall bzw. die Beschädigung des Druckers jedoch auf die Verwendung einer nicht von HP hergestellten bzw. einer aufgefüllten Patrone oder einer abgelaufenen Tintenpatrone zurückzuführen ist, stellt HP für die Wartung des Druckers bei diesem Ausfall bzw.
  - dieser Beschädigung die standardmäßigen Arbeits- und Materialkosten in Rechnung. Wenn HP während des jeweils zutreffenden Gewährleistungszeitraums von einem Schaden an einem unter die Gewährleistung von HP fallenden Produkt in Kenntnis gesetzt wird, wird das betreffende Produkt nach Wahl von HP 5 entweder repariert oder ersetzt.
  - 6. Sollte HP nicht in der Lage sein, ein fehlerhaftes, unter die Gewährleistung fallendes Produkt zu reparieren oder zu ersetzen, erstattet HP innerhalb eines angemessenen Zeitraums nach Benachrichtigung über den Schaden den vom Endkunden bezahlten Kaufpreis für das Produkt zurück. 7. HP ist erst dann verpflichtet, das mangelhafte Produkt zu reparieren, zu ersetzen oder den Kaufpreis zurückzuerstatten,
  - wenn der Endkunde dieses an HP zurückgesandt hat.
  - 8. Ersatzprodukte können entweder neu oder neuwertig sein, solange sie über mindestens denselben Funktionsumfang verfügen wie das zu ersetzende Produkt.
  - 9. HP Produkte können aufgearbeitete Teile, Komponenten oder Materialien enthalten, die in der Leistung neuen Teilen entsprechen.
  - 10. Die Erklärung zur beschränkten Gewährleistung von HP gilt in jedem Land, in dem die aufgeführten Produkte von HP vertrieben werden. Weitergehende auf der Gewährleistung beruhende Dienstleistungen (z.B. Vor-Ort-Service) können mit jeder autorisierten HP Serviceeinrichtung in den Ländern vereinbart werden, in denen das Produkt durch HP oder einen autorisierten Importeur vertrieben wird.
- B. Einschränkungen der Gewährleistung
   WEDER HP NOCH DESSEN ZULIFFERER ÜBERNEHMEN ÜBER DAS NACH GELTENDEM RECHT ZULÄSSIGE AUSMASS HINAUS ANDERE AUSDRÜCKLICHE ODER STILLSCHWEIGENDE GEWÄHRLEISTUNGEN ODER ZUSICHE-RUNGEN HINSICHTLICH DER MARKTGÄNGIGKEIT, ZUFRIEDEN STELLENDEN QUALITÄT UND EIGNUNG FÜR EINEN BESTIMMTEN ZWECK.
- C. Haftungsbeschränkung
  - 1. Sofern durch die geltende Gesetzgebung keine anderen Bestimmungen festgelegt sind, stehen dem Endkunden über die in dieser Gewährleistungsvereinbarung genannten Leistungen hinaus keine weiteren Ansprüche zu. 2. IN DEM NACH GELTENDEM RECHT ZULÄSSIGEN MASS UND MIT AUSNAHME DER IN DIESER
- GEWÄHRLEISTUNGSVEREINBARUNG AUSDRÜCKLICH ANGEGEBENEN VERPFLICHTUNGEN SIND WEDER HP NOCH DESSEN ZULIEFERER ERSATZPFLICHTIG FÜR DIREKTE. INDIREKTE, BESONDERE, ZUFÄLLIGE ODER FOLGESCHÄDEN, UNABHÄNGIG DAVON, OB DIESE AUF DER GRUNDLAGE VON VERTRÄGEN, UNERLAUBTEN HANDLUNGEN ODER ANDEREN RECHTSTHEORIEN GELTEND GEMACHT WERDEN UND OB HP ODER DESSEN ZULIEFERER VON DER MÖGLICHKEIT EINES SOLCHEN SCHADENS UNTERRICHTET WORDEN SIND D. Geltendes Recht

- 1. Diese Gewährleistungsvereinbarung stattet den Endkunden mit bestimmten Rechten aus. Der Endkunde hat unter Umständen noch weitere Rechte, die in den Vereinigten Staaten von Bundesstaat zu Bundesstaat, in Kanada von Provinz zu Provinz, und allgemein von Land zu Land verschieden sein können.
- 2. Soweit diese Gewährleistungsvereinbarung nicht dem geltenden Recht entspricht, soll sie als dahingehend abgeändert gelten, dass die hierin enthaltenen Bestimmungen dem geltenden Recht entsprechen. Unter dem geltenden Recht treffen
  - bestimmte Erklärungen und Einschränkungen dieser Gewährleistungsvereinbarung möglicherweise nicht auf den Endkunden zu. In einigen US-Bundesstaaten und in einigen anderen Ländern (sowie in einigen kanadischen Provinzen): a. werden die Rechte des Verbrauchers nicht durch die Erklärungen und Einschränkungen dieser
  - Gewährleistungsvereinbarung beschränkt (z.B. in Großbritannien);
  - b. ist ein Hersteller nicht berechtigt, solche Erklärungen und Einschränkungen durchzusetzen;
- Ist ein Hersteller nicht berechtigt, solche Erklärungen und Einschränkungen durchzusetzen;
   verfügt ein Endkunde über weitere Gewährleistungsansprüche; insbesondere kann die Dauer stillschweigender Gewährleistungen durch das geltende Recht geregelt sein und darf vom Hersteller nicht eingeschränkt werden, oder eine zeitliche Einschränkung der stillschweigenden Gewährleistung ist zulässig.
   DuRCH DIESE GEWÄHRLEISTUNGSVEREINBARUNG WERDEN DIE ANSPRÜCHE DES ENDKUNDEN, DIE DURCH DAS IN DIESEN LÄNDERN GELTENDE RECHT IM ZUSAMMENHANG MIT DEM KAUF VON HP PRODUKTEN GEWÄHRT WERDEN, NUR IM GESETZLICH ZULÄSSIGEN RAHMEN AUSGESCHLOSSEN, EINGESCHRÄNKT NOER GEÄNDERT. DIE BEDINGUNGEN DIESER GEWÄHRLEISTUNGSVEREINBARUNG GELTEN ZUSÄTZLICH ZU DEN GESETZLICHEN ENDKUNDENRECHTEN.

#### **HP** Herstellergarantie

Sehr geehrter Kunde.

Als Anlage finden Sie die Namen und Adressen der jeweiligen HP Gesellschaft, die in Ihrem Land die HP Herstellergarantie gewähren.

Über die Herstellergarantie hinaus haben Sie gegebenenfalls Mängelansprüche gegenüber Ihrem Verkäufer aus dem Kaufvertrag, die durch diese Garantie nicht eingeschränkt werden.

Deutschland: Hewlett-Packard GmbH, Herrenberger Straße 140, D-71034 Böblingen Luxemburg: Hewlett-Packard Luxembourg SCA, 7a, rue Robert Stümper, L-2557 Luxembourg-Gasperich Österreich: Hewlett-Packard Ges.m.b.H., Lieblgasse 1, A-1222 Wien

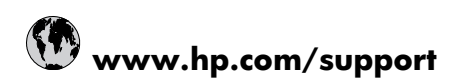

| 021 672 280                     | الجزائر                            |
|---------------------------------|------------------------------------|
| Argentina (Buenos Aires)        | 54-11-4708-1600                    |
| Argentina                       | 0-800-555-5000                     |
| Australia                       | 1300 721 147                       |
| Australia (out-of-warranty)     | 1902 910 910                       |
| Österreich                      | 0820 87 4417                       |
| 17212049                        | البحرين                            |
| België                          | 070 300 005                        |
| Belgique                        | 070 300 004                        |
| Brasil (Sao Paulo)              | 55-11-4004-7751                    |
| Brasil                          | 0-800-709-7751                     |
| Canada                          | 1-(800)-474-6836 (1-800 hp invent) |
| Central America & The Caribbean | www.hp.com/support                 |
| Chile                           | 800-360-999                        |
| 中国                              | 10-68687980                        |
| 中国                              | 800-810-3888                       |
| Colombia (Bogotá)               | 571-606-9191                       |
| Colombia                        | 01-8000-51-4746-8368               |
| Costa Rica                      | 0-800-011-1046                     |
| Česká republika                 | 810 222 222                        |
| Danmark                         | 70 202 845                         |
| Ecuador (Andinatel)             | 1-999-119 🕾 800-711-2884           |
| Ecuador (Pacifitel)             | 1-800-225-528 😤<br>800-711-2884    |
| (02) 6910602                    | مصر                                |
| El Salvador                     | 800-6160                           |
| España                          | 902 010 059                        |
| France                          | 0892 69 60 22                      |
| Deutschland                     | 01805 652 180                      |
| Ελλάδα (από το εξωτερικό)       | + 30 210 6073603                   |
| Ελλάδα (εντός Ελλάδας)          | 801 11 75400                       |
| Ελλάδα (από Κύπρο)              | 800 9 2654                         |
| Guatemala                       | 1-800-711-2884                     |
| 香港特別行政區                         | (852) 2802 4098                    |
| Magyarország                    | 06 40 200 629                      |
| India                           | 1-800-425-7737                     |
| India                           | 91-80-28526900                     |
| Indonesia                       | +62 (21) 350 3408                  |
| +971 4 224 9189                 | العراق                             |
| +971 4 224 9189                 | الكويت                             |
| +971 4 224 9189                 | لبنان                              |
| +971 4 224 9189                 | قطر                                |
| +971 4 224 9189                 | اليمن                              |
| Ireland                         | 1890 923 902                       |
| 1-700-503-048                   | ישראל                              |
| Italia                          | 848 800 871                        |
| Jamaica                         | 1-800-711-2884                     |
| 日本                              | 0570-000511                        |
| 日本(携帯電話の場合)                     | 03-3335-9800                       |

| 0800 222 47                                         | الأردن                   |
|-----------------------------------------------------|--------------------------|
| 한국                                                  | 1588-3003                |
| Luxembourg (Français)                               | 900 40 006               |
| Luxembourg (Deutsch)                                | 900 40 007               |
| Malaysia                                            | 1800 88 8588             |
| Mauritius                                           | (262) 262 210 404        |
| México (Ciudad de México)                           | 55-5258-9922             |
| México                                              | 01-800-472-68368         |
| 081 005 010                                         | المغرب                   |
| Nederland                                           | 0900 2020 165            |
| New Zealand                                         | 0800 441 147             |
| Nigeria                                             | (01) 271 2320            |
| Norge                                               | 815 62 070               |
| 24791773                                            | عُمان                    |
| Panamá                                              | 1-800-711-2884           |
| Paraguay                                            | 009 800 54 1 0006        |
| Perú                                                | 0-800-10111              |
| Philippines                                         | 2 867 3551               |
| Polska                                              | 801 800 235              |
| Portugal                                            | 808 201 492              |
| Puerto Rico                                         | 1-877-232-0589           |
| República Dominicana                                | 1-800-711-2884           |
| Reunion                                             | 0820 890 323             |
| România                                             | 0801 033 390             |
| Россия (Москва)                                     | 095 777 3284             |
| Россия (Санкт-Петербург)                            | 812 332 4240             |
| 800 897 1415                                        | السعوبية                 |
| Singapore                                           | 6 272 5300               |
| Slovensko                                           | 0850 111 256             |
| All other African English Speaking<br>ISE countries | + 27 (0)11 234 5872      |
| South Africa (RSA)                                  | 0860 104 771             |
| Rest of West Africa                                 | + 351 213 17 63 80       |
| Suomi                                               | 0 203 66 767             |
| Sverige                                             | 077 120 4765             |
| Switzerland                                         | 0848 672 672             |
| 臺灣                                                  | 02-8722-8000             |
| ไทย                                                 | +66 (2) 353 9000         |
| 071 891 391                                         | تونس                     |
| Trinidad & Tobago                                   | 1-800-711-2884           |
| Türkiye                                             | +90 212 444 71 71        |
| Україна                                             | (044) 230 51 06          |
| 600 54 47 47                                        | المتحدة العربية الإمارات |
| United Kingdom                                      | 0870 010 4320            |
| United States                                       | 1-(800)-474-6836         |
| Uruguay                                             | 0004-054-177             |
| Venezuela (Caracas)                                 | 58-212-278-8666          |
| Venezuela                                           |                          |
| 1 OHOLUOIU                                          | 0-800-474-68368          |